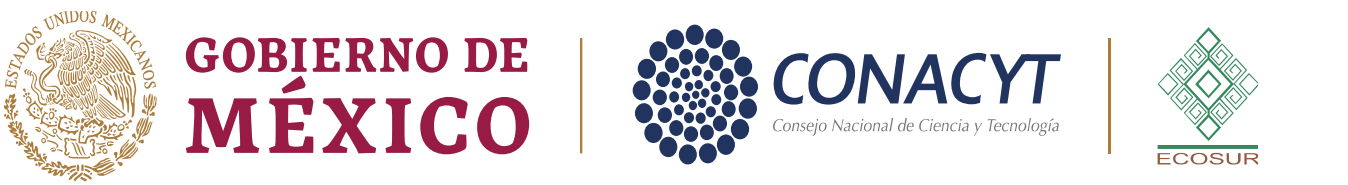

# GUÍA DE APOYO PARA LA ELABORACIÓN DE REQUISICIONES

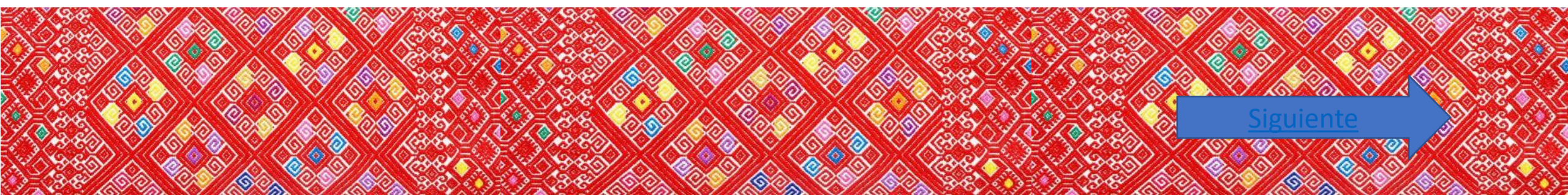

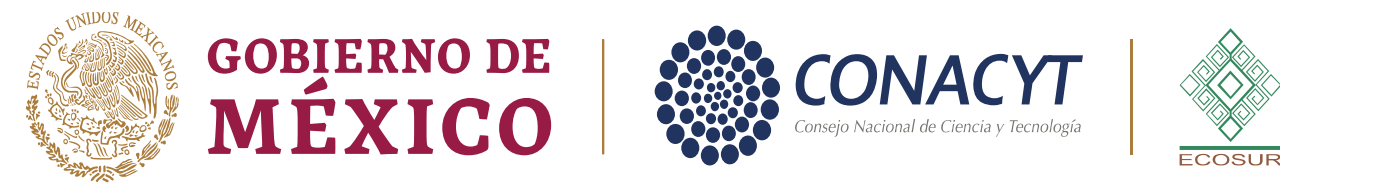

### Objetivo

La presente guía pretende mostrarle paso a paso, cómo debe de ser el registro de información en el formato de requisición de adquisiciones, arrendamientos o servicios a través del sistema Net-Multix.

Con el adecuado registro de información, las áreas de adquisiciones y servicios generales, podrán llevar a cabo el procedimiento de contratación de manera más eficiente, y por lo tanto, podrán hacerle entrega de sus necesidades en el menor tiempo posible.

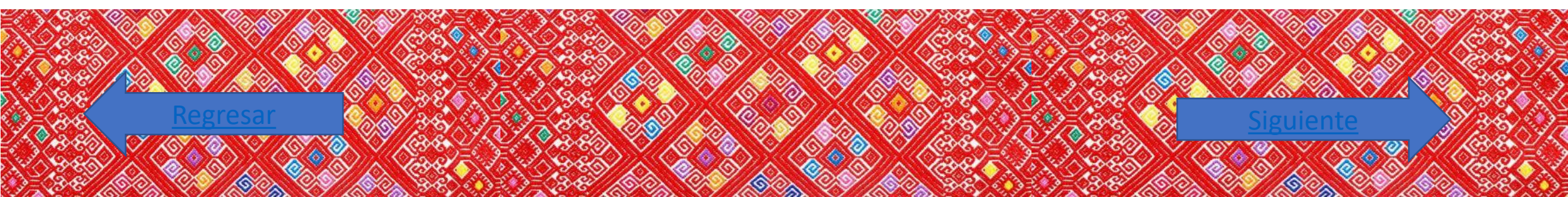

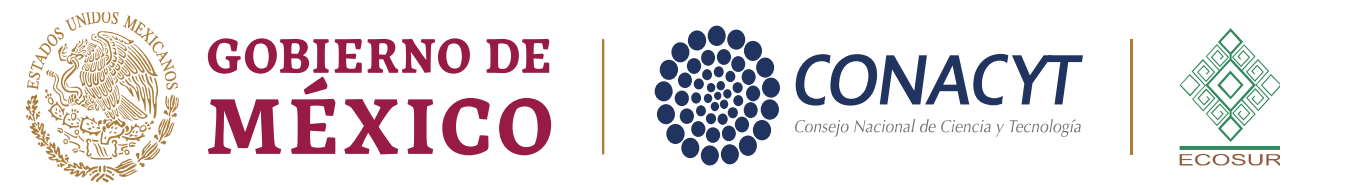

#### ¿Qué es una requisición?

Es el documento interno que se utiliza para solicitar bienes o servicios al área contratante con base en el Programa Anual de Adquisiciones, Arrendamientos y Servicios de ECOSUR (PAAAS), especificando cantidades, así como toda aquella información técnica relacionada con normas generales aplicables y las condiciones de entrega y suministro, diferenciando origen nacional o extranjero.

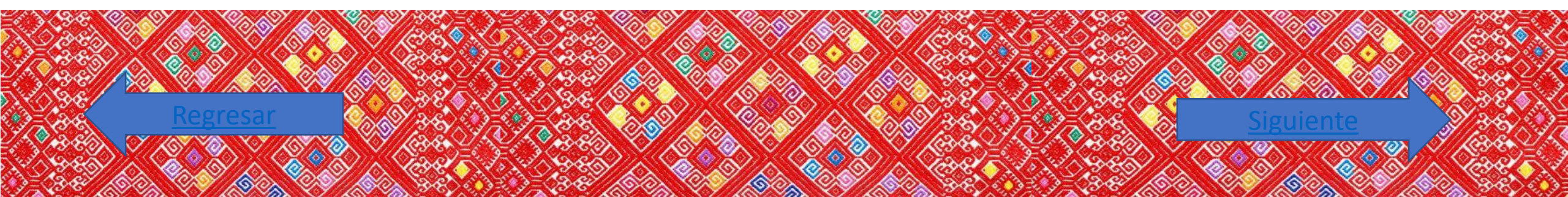

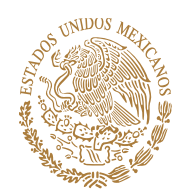

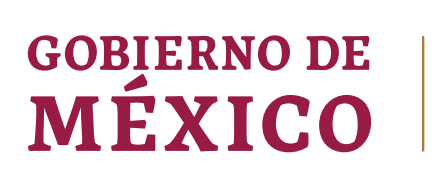

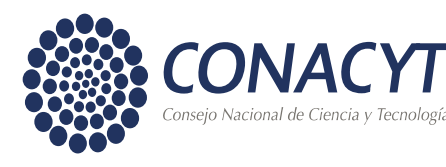

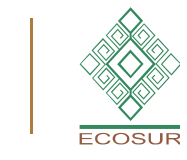

Las Áreas requirentes deben efectuar sus requisiciones con la debida oportunidad, considerando los tiempos de entrega, fabricación o contratación, a fin de evitar un atraso en la entrega de los bienes o la prestación de los servicios.

Se deberá contar con la autorización presupuestaria.

En los casos en que para un mismo bien o servicio se requieran entregas parciales, determinar el programa de entregas correspondiente.

Es pertinente incluir en la requisición, bienes o servicios de la misma naturaleza, género, especie o clase, diferenciando su origen nacional o extranjero, a efecto de contar con el mayor número de licitantes que coticen el total de los requerimientos.

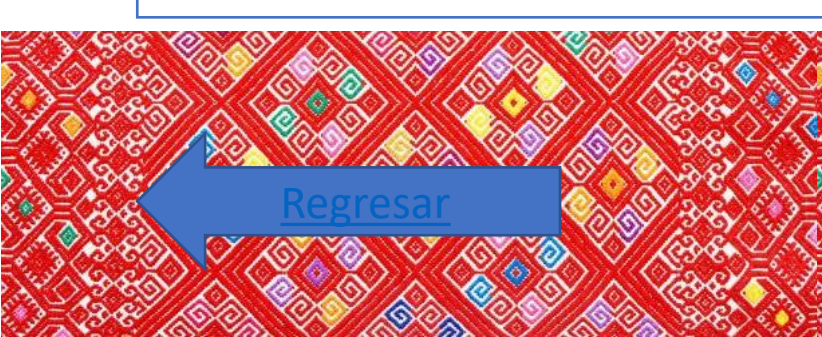

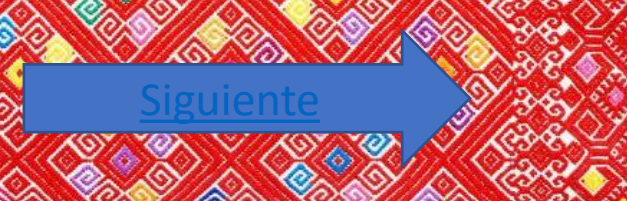

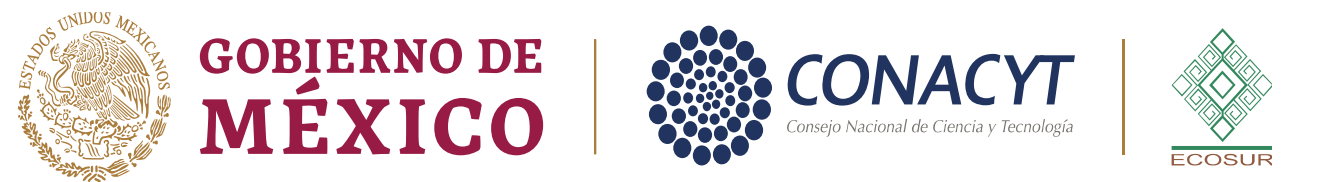

# Para conocer que puedes solicitar en una requisición da clic en anlguna de las sisgueintes opciones

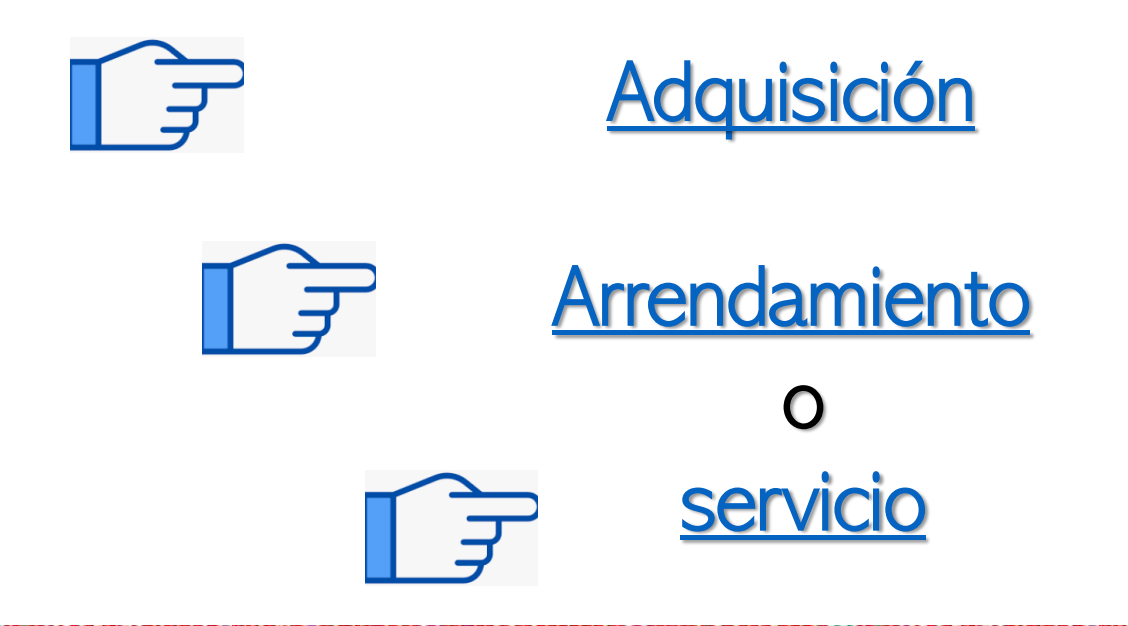

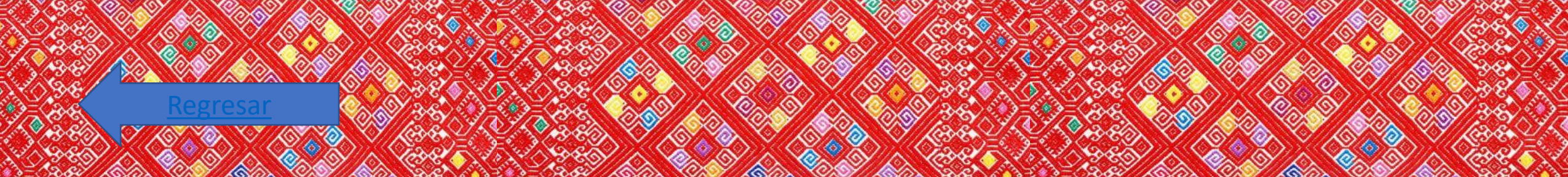

# En una requisición de adquisición puedes solicitar <u>materiales</u>, <u>suministros y activos</u>, tales como:

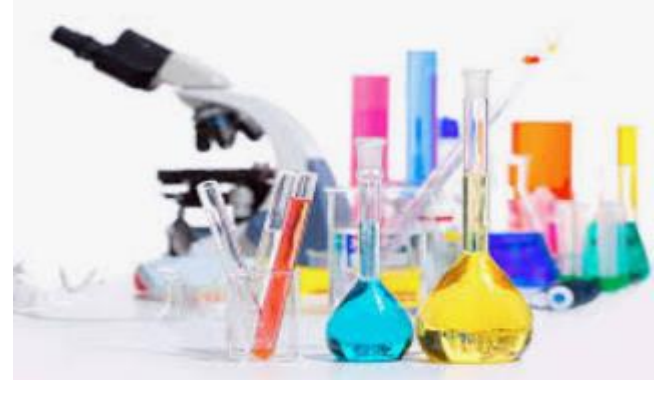

Equipos, materiales, accesorios, suministros y reactivos de laboratorio

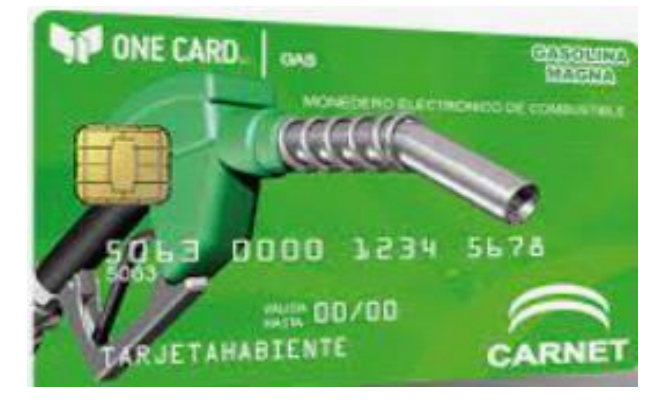

Combustibles, lubricantes y aditivos

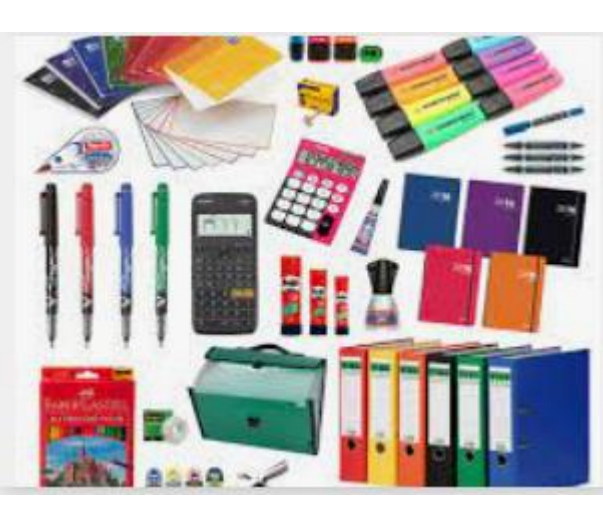

Materiales, útiles y equipos menores de oficina

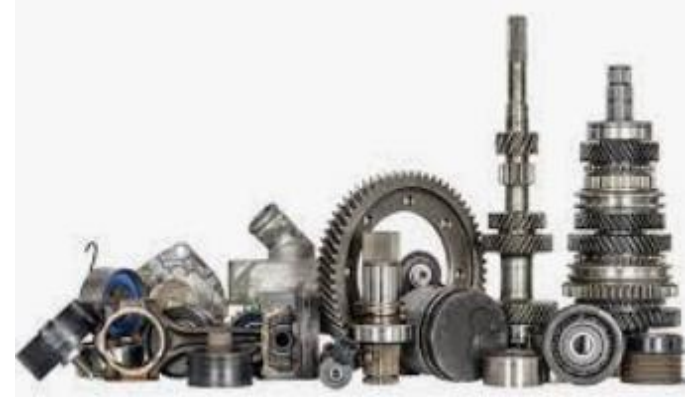

Herramientas, refacciones y accesorios menores

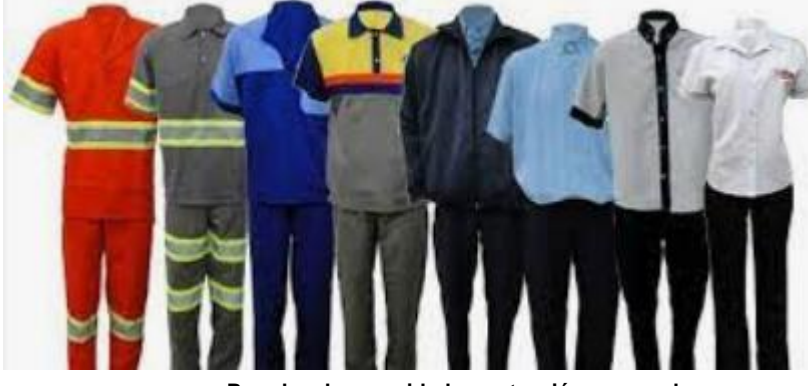

Prendas de seguridad y protección personal

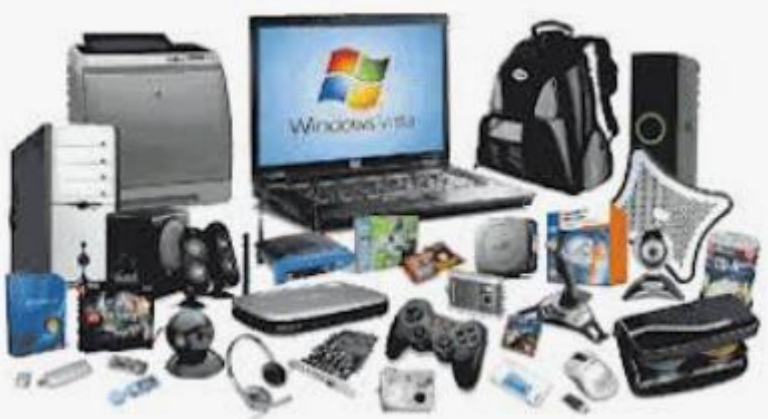

Equipos, refacciones y accesorios menores de equipo de cómputo y tecnologías de la información

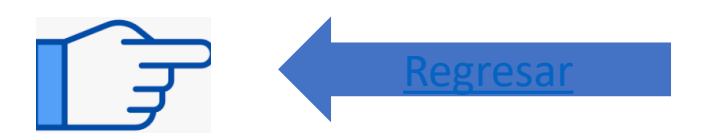

# En una requisición de arrendamiento puedes solicitar lo siguiente:

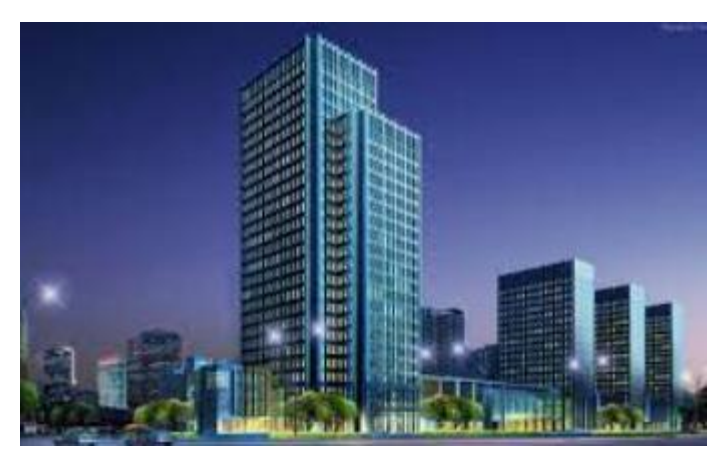

Arrendamiento de edificios y locales

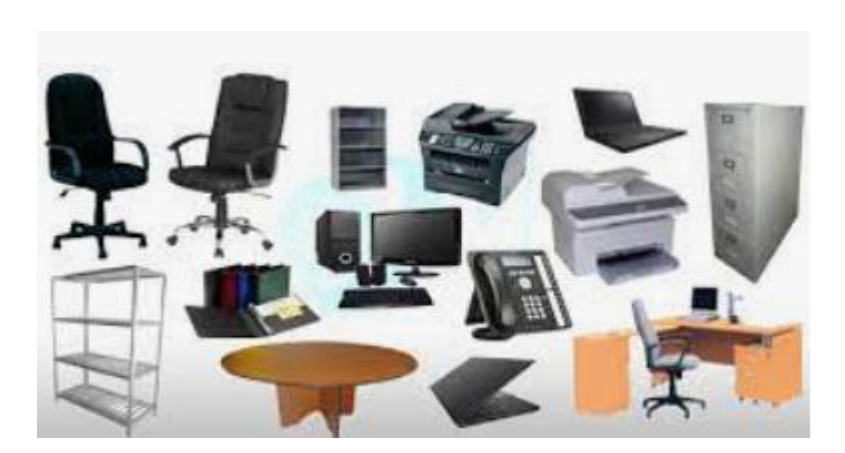

Arrendamiento de mobiliario y equipo de administración, educacional y recreativo

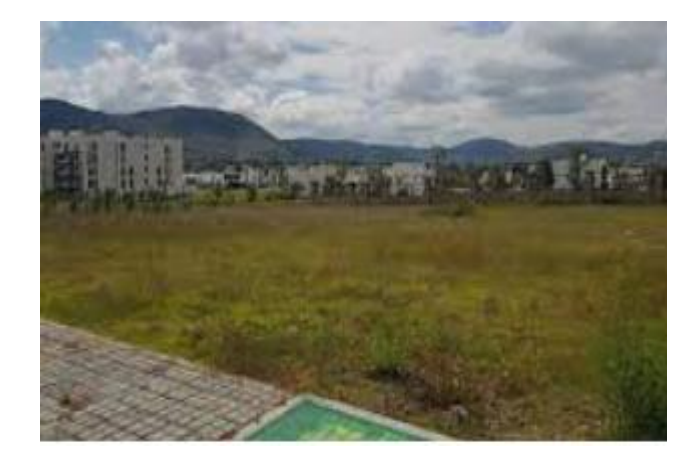

Arrendamiento de terrenos

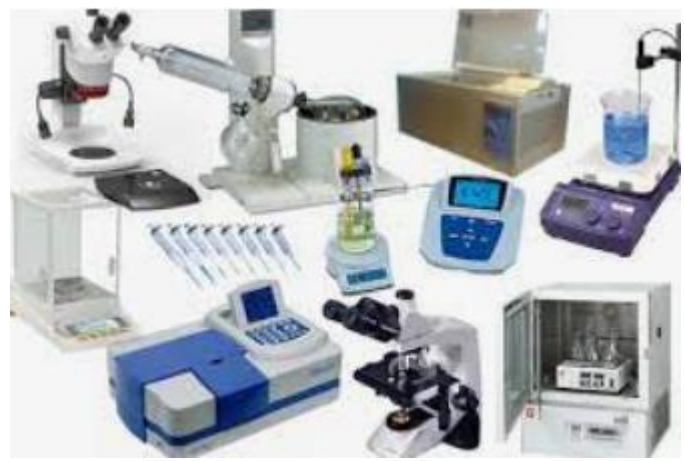

Arrendamiento de equipo e instrumental médico y de laboratorio

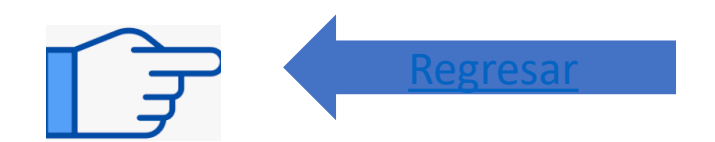

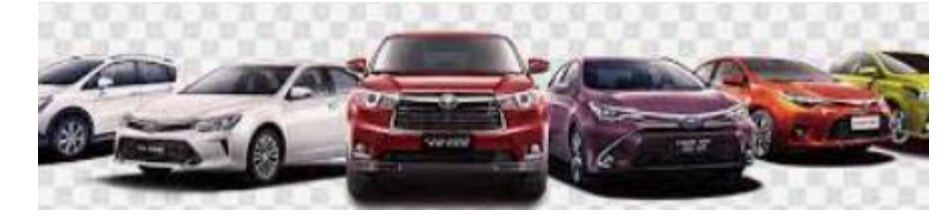

Arrendamiento de vehículos y equipo de transporte

# En una requisición de servicio puedes solicitar SErvicios

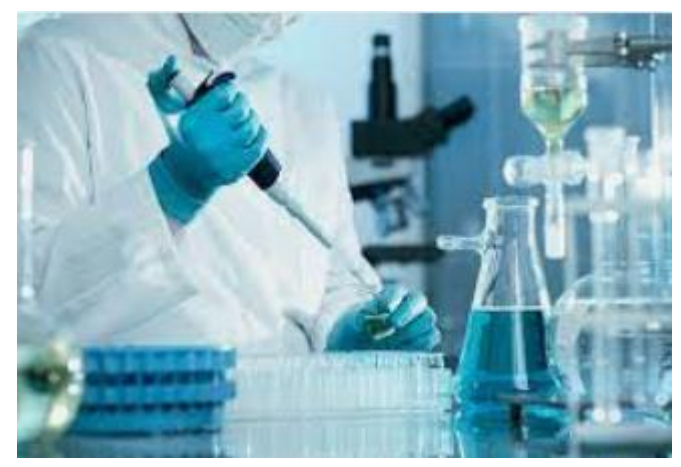

SERVICIOS PROFESIONALES, CIENTIFICOS, TECNICOS Y OTROS SERVICIOS

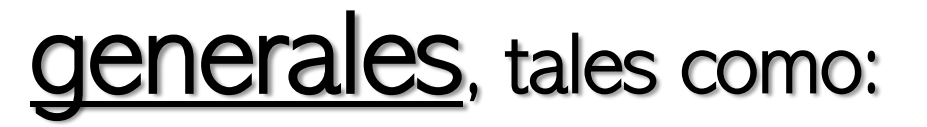

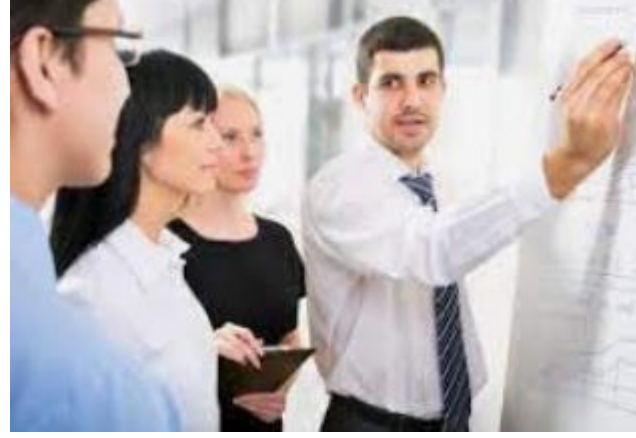

Consultorías para programas o proyectos

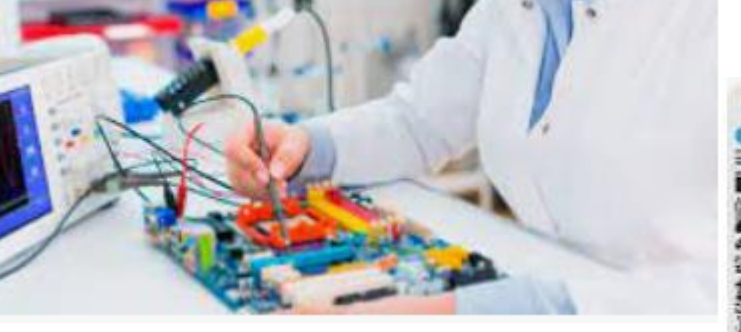

SERVICIOS DE INSTALACION, REPARACION, MANTENIMIENTO Y CONSERVACION

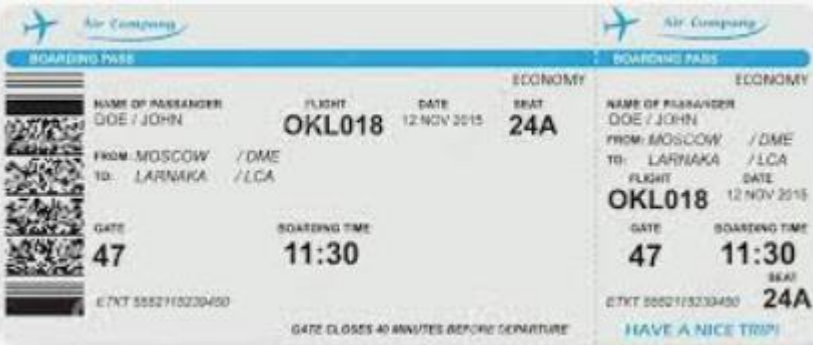

Pasajes aéreos nacionales e internacionales

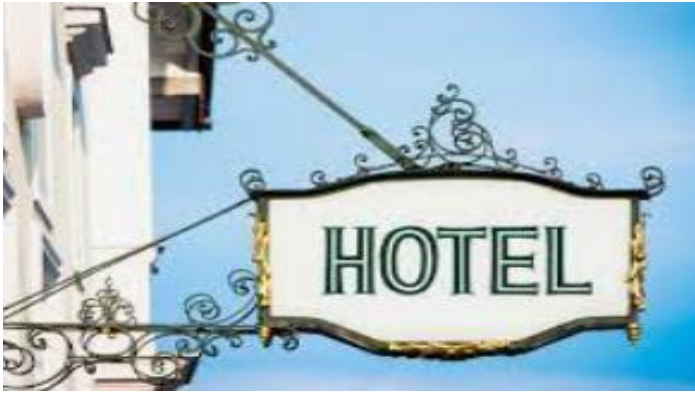

Servicio de hospedaje

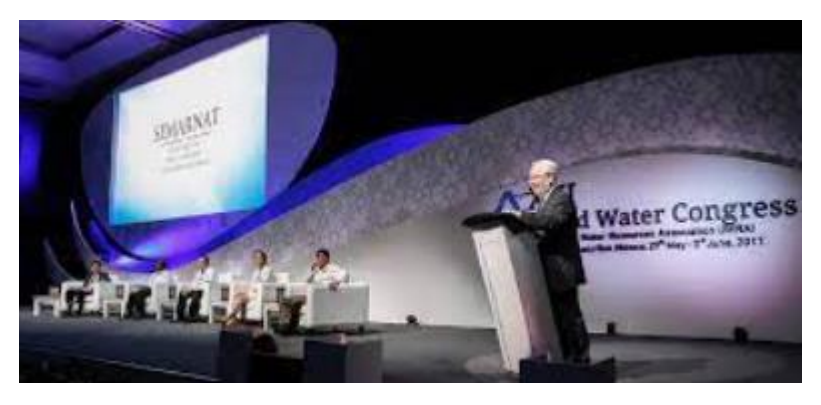

Servicios para capacitación, congresos y convenciones

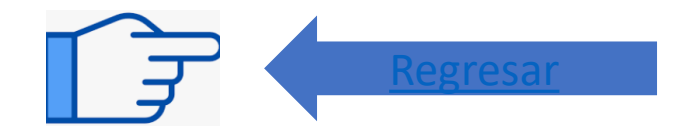

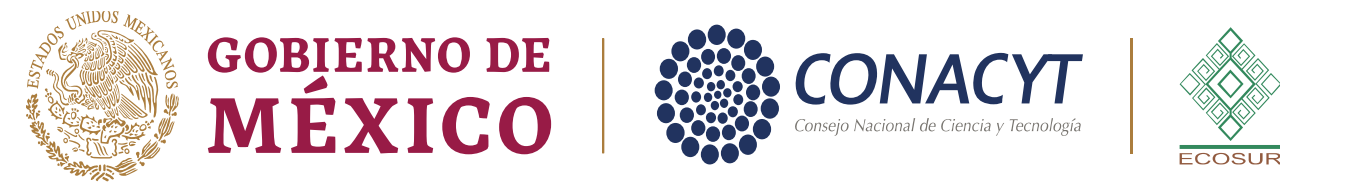

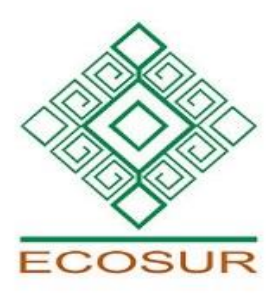

# Para generar una requisición debes de ingresar al Sistema Integral Net-Multix Usuario vía Web

http://10.1.9.210/grpusuarios/Principal/Principal.php

De clic en el siguiente link, o copie y pegue la siguiente dirección en la barra de direcciones del buscador, se recomienda usar Firefox.

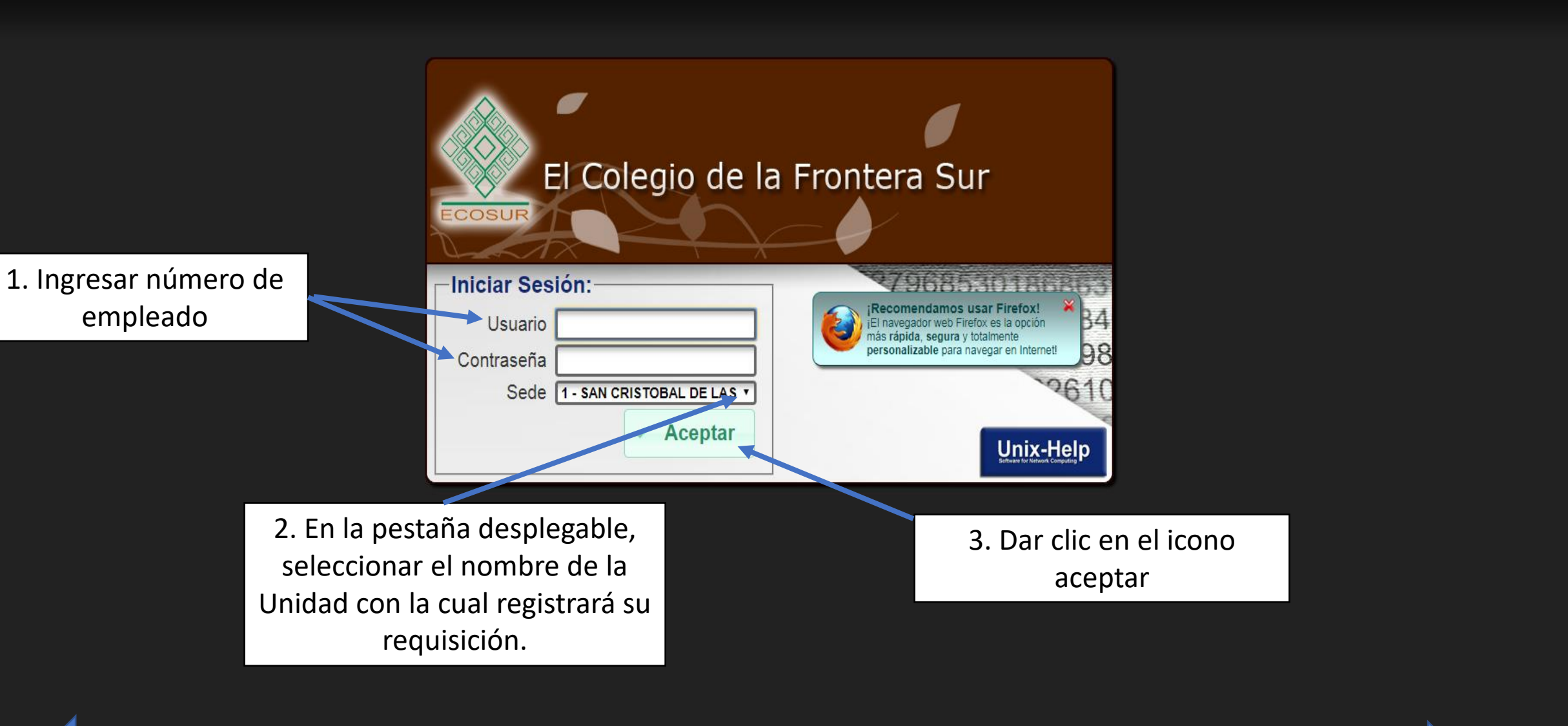

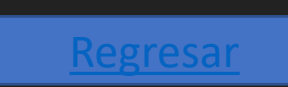

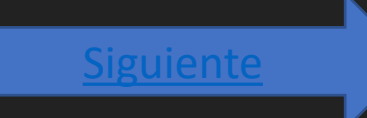

| ← → C ③ 10.1.9.210/grpusuarios/indexFrame.php        |                                                                                                    | ☆ \varTheta :        |
|------------------------------------------------------|----------------------------------------------------------------------------------------------------|----------------------|
| El Colegio de la Fronte                              | ra Sur                                                                                                    | Wadda 2018 Unix-Help |
| Unix-Help :: usPrincipal                             | Requisiciones y Consultas de Usuarios                                                                                                    | Cerrar Sesion &      |
|                                                      | ene información y eventos por conocer, CLICK AQUI PARA MOSTRARLOS                                                                                                    |                      |
| Oficios de Comis                                     | ión Consumibles                                                                                                    |                      |
| Anticipos D Diver<br>Orden de Comp                   | sos Reembolso Gastos                                                                                                    |                      |
| Î                                                    |                                                                                                    |                      |
|                                                      | Pass' A Aquino-Visequez                                                                                                    |                      |
| Presupuesto Oficios de Comisi                        | Orden de Compra         Consumibles         Orden de Servicio         Anticipos D. Diversos         Nómina         Activos Fijos           Ppto Fiscal -Propio         Proyectos Externos         Ing-Egr. x Proyecto |                      |
|                                                      |                                                                                                    |                      |
| Dar clic en el id                                    | ono que                                                                                                    |                      |
| dice "orden de                                       | compra"                                                                                                    |                      |
| 4                                                    |                                                                                                    |                      |
| <u>Regresar</u>                                      | Siguiente                                                                                                    |                      |
| 10.1.9.210/grpusuarios/usuarios/us1000/us1000F01.php |                                                                                                    |                      |

← → C ③ 10.1.9.210/grpusuarios/indexFrame.php

|        | EI C | olegio de       | la Fro         | ontera       | Sur         |           |                                 |      |             |                        | Derechos R    | eservados 2018. Unix-Help |
|--------|------|-----------------|----------------|--------------|-------------|-----------|---------------------------------|------|-------------|------------------------|---------------|---------------------------|
| ECOSUR |      |                 |                | .:: COO      | RPORATIVO : | :. U      | Isuario: 01840 - COR            | DERO | BERMUDEZ J  | ORGE FRANCISCO         | Inicio 🖬      | Cerrar Sesión 🕷           |
|        |      | C Regresar      | nix-Help :: us | :1000F01 v 0 | .24         |           |                                 | ORI  | DEN DE COI  | MPRA                   |               |                           |
|        |      | Pre Capturada   | Adquisici      | ones Por     | autorizar A | utorizada | Cancelada                       |      |             |                        |               |                           |
|        |      | FOLIO           | FECHA          | USUARIO      | SOLICITANTE |           | NOMBRE SOLICITANTE              |      | RESPONSABLE | ALMACÉN                |               |                           |
|        |      | 180115          | 14/03/2018     | 00591        | 00338       | DORIA SAN | ICHEZ BEATRICE                  |      | 01874       | ALMACEN DE CONSUMIBLES |               |                           |
|        |      |                 |                |              |             |           |                                 |      |             |                        |               |                           |
|        |      |                 |                |              |             |           |                                 |      |             |                        |               |                           |
|        |      |                 |                |              |             |           |                                 |      |             | Enviar a               | Adquisiciones |                           |
|        |      |                 | _              | -            |             |           |                                 |      |             |                        |               |                           |
|        |      | Año: 2018       |                | n 6 - ALMA   | CEN DE CONS |           | <ul> <li>Responsable</li> </ul> | _    |             |                        | 6             |                           |
|        |      | h               | nsertar        |              |             | Cancelar  |                                 |      | Formato     |                        | Salir         |                           |
|        |      |                 |                |              |             |           |                                 |      |             |                        |               |                           |
|        | l I  | Dar clic en e   | el icono       | aue          |             |           |                                 |      |             |                        |               |                           |
|        |      | dice "insert    | ar"            | 1            |             |           |                                 |      |             |                        |               |                           |
|        |      |                 |                |              |             |           |                                 |      |             |                        |               |                           |
|        | R    | <u>legresar</u> |                |              |             |           |                                 |      |             |                        | Siguiente     |                           |
|        |      |                 |                |              |             |           |                                 |      |             |                        |               |                           |

☆ 😬 :

| Regresar Unix-H     | lelp :: us1000F02 v 0.24          |             | CAPTURA           | ORDEN DE COM   | IPRA         |                     |
|---------------------|-----------------------------------|-------------|-------------------|----------------|--------------|---------------------|
| Folio               | Fecha de Solicitud:<br>22/03/2022 |             | Solicitante 1     | ] 🕐 📃 📃        |              |                     |
|                     | ?                                 |             | <u>3</u>          | ] 🕐 [          |              |                     |
| Observaciones       |                                   |             |                   |                |              |                     |
|                     | 4                                 |             |                   |                |              |                     |
| Detalle Requisiciór | n Información Técnica             |             |                   |                |              |                     |
| Clave Artículo      | Descripción Corta                 |             | Cantidad 6        | Costo/unic     | dad 7 Impo   | rte 8               |
| Tipo de presentacio | ón 9 Marca del fabricante         | .0          | Codigo del fabric | ante <u>11</u> |              |                     |
| Descripción Extend  | dida del Artículo                 |             |                   |                |              |                     |
|                     | <u>12</u>                         |             |                   |                |              | C Agregar <u>13</u> |
|                     |                                   |             |                   |                |              |                     |
| CLAVE               |                                   | DESCRIPCIÓN |                   | CANTIDAD       | COSTO/UNIDAD | IMPORTE             |
|                     |                                   |             |                   |                |              |                     |
| 4                   |                                   |             |                   |                |              | •                   |
|                     |                                   |             |                   | Impo           | orte Total : |                     |
|                     |                                   |             |                   |                |              |                     |
| <u>Kegre</u>        |                                   |             |                   |                | Siguiente    |                     |
|                     | Guardar                           |             |                   |                | Salir        |                     |

| Regresar Unix-Help :: us1000                        | 0F02 v 0.24                                     | CAPTURA ORDEN DE COMPRA                                                  | Δ                                      |
|-----------------------------------------------------|-------------------------------------------------|--------------------------------------------------------------------------|----------------------------------------|
| Folio Fecha de<br>22/0<br>Responsable Observaciones | e Solicitud:<br>03/2022                         | Solicitante  Proyecto                                                    |                                        |
| Detalle Requisición Informa                         | ación Técnica                                   |                                                                          |                                        |
| 15 Fecha Requerida                                  |                                                 |                                                                          |                                        |
| 16 Lugar de Entrega                                 |                                                 |                                                                          |                                        |
| 17 Área Requirente                                  |                                                 |                                                                          |                                        |
| 18 Normas de Inspe                                  | cción No O Si O                                 |                                                                          |                                        |
| 19 Método de prueba                                 | a No 🔍 Si 🔾                                     |                                                                          |                                        |
| 20 País Origen                                      |                                                 |                                                                          |                                        |
| 21 Tiempo de Fabric                                 | ación                                           |                                                                          |                                        |
| Autorización Presupuestal<br>No  Si                 | Anexos Existencia Almacén<br>No  Si No Si Si 23 | Registro Sanitario Plurianualidad<br>No O Si O No O Si O No. Meses<br>25 | Capacitación<br>No ● Si ○<br><u>27</u> |
|                                                     | 28 Guardar 29 ADE                               | EMÁS CONSIDERAR LAS                                                      | alir REGRESAR                          |

Ç

| Regresar Unix-Help :: us1000F02 v                              | 0.24        | CAPTURA                        | ORDEN DE COM | IPRA                                 |
|----------------------------------------------------------------|-------------|--------------------------------|--------------|--------------------------------------|
| Folio Fecha de Solicitu 06/12/2018 Responsable                 | d:          | Solicitante                    | 0            |                                      |
| Observaciones                                                  |             |                                | 0            | Dar clic en el signo o interrogación |
| Detalle Requisición Información T                              | écnica      |                                |              |                                      |
| Clave Artículo Descripción<br>Tipo de presentación Marca del f | a Corta     | Cantidad<br>Codigo del fabrica | Costo/unida  | Id Importe                           |
| Descripción Extendida del Artículo                             |             |                                |              |                                      |
| CLAVE                                                          | DESCRIPCIÓN |                                | CANTIDAD     | COSTO/UNIDAD IMPORTE                 |
| 4                                                              |             |                                | Impo         | rte Total :                          |
|                                                                | Guardar     |                                |              | <b>Salir</b>                         |

← → C ③ 10.1.9.210/grpusuarios/indexFrame.php

| CAPTURA ORDEN DE COMPRA         Folio       Fecha de Solicitud:         Olicitante         Objectazios         Responsable       Ingresar el número de clave o el nombre del solicitante.         Objectazios       Ingresar el número de clave o el nombre del solicitante.         Cetallo Requisición       Nombre         Top de presentación       Ingresar el número de clave o nanuel.         Objectazione       Ingresar el número de clave o nanuel.         Objectazione       Ingresar el número de clave o nanuel.         Objectazione       Ingresar el número de clave o nanuel.         Objectazione       Ingresar el número de clave o nanuel.         Objectazione       Ingresar el número de clave o nanuel.         Objectazione       O puede seleccionar con doble clic el nombre de la persona.         Objectazione       O puede seleccionar con doble clic el nombre de la persona.         Objecta adultar Ruscio oce adresertina         Objecta adultar Adultar Ruscio oce adresertina         Objecta adultar Adultar Ruscio oce adresertina         Objecta adultar Matri                                                                                                    |                                                                                                  | .:: COORPORATIVO     | ::. Usuario: 01840 - CORDERO BERMUDE | Z JORGE FRANCISC                                | o Inicio 🖬       | Cerrar Sesión |  |
|----------------------------------------------------------------------------------------------------|--------------------------------------------------------------------------------------------------|----------------------|--------------------------------------|-------------------------------------------------|------------------|---------------|--|
| Folio       Pecha de Solicitud:       Solicitante         Observaciones       Ingresar el número de clave o el nombre del solicitante.         Observaciones       Ingresar el número de clave o el nombre del solicitante.         Vetalle Requisición       Nomero         Vetalle Requisición       Ingresar el número de clave o el nombre del solicitante.         Vetalle Requisición       Vetalle Requisición       Vetalle Requisición       Ingresar el número de solicitante.         Vetalle Requisición       Vetalle Requisición       Vetalle Requisición       Vetalle Requisición       Vetalle Requisición       Vetalle Solicitante.         Vetalle Requisición       Vetalla Repart de Solicitante.         Objete de la solicitante.         Objete de solicitante.         Objete de solicitante.         O puede seleccionar con doble clici el nombre de la persona.         Vetalla Right de Solicita Bettria         Objete de la persona.         Vetalla Right de Solicita Bettria         Objete de la persona.         Vetalla Right de Solicita Bettria <t< th=""><th>Regresar Unix-Help :: us10</th><th>000F02 V 0.24</th><th>CAPTURA ORDEN</th><th>DE COMPRA</th><th></th><th></th></t<>                                                                                                    | Regresar Unix-Help :: us10                                                                       | 000F02 V 0.24        | CAPTURA ORDEN                        | DE COMPRA                                       |                  |               |  |
| Ositizzetis         Responsable         Ingresar el número de clave o el nombre del solicitante.         Deservaciones         Deservaciones         Ositizzetis         Ositizzetis         Ositizetis         Ositizetis         Ositizetis         Ositizetis         Ositizetis         Ositizetis         Ositizetis <td c<="" th=""><th>Folio Fecha d</th><th>le Solicitud:</th><th>Solicitante</th><th></th><th></th><th></th></td>                                                                                                    | <th>Folio Fecha d</th> <th>le Solicitud:</th> <th>Solicitante</th> <th></th> <th></th> <th></th> | Folio Fecha d        | le Solicitud:                        | Solicitante                                     |                  |               |  |
| Responsable  Ingresar el número de clave o el nombre del solicitante.   Clave Aticulo  Clave Aticulo  Aticula el Ati Clave Aticulo  Clave Aticulo  Clave Aticulo  Aticula el Ati Clave Aticulo  Clave Aticulo  Aticula el Aticulo  Clave Aticulo  Aticula el Aticulo  Clave Aticulo  Clave Aticulo | 06                                                                                               | 5/12/2018            |                                      |                                                 |                  |               |  |
| Ingresar el numero de clave o el nombre del<br>solicitante.                                                                                                    | Responsable                                                                                      |                      |                                      |                                                 |                  |               |  |
| Observaciones         Solicitante.         Petalle Requisición         Nomene         Clave Artículo         O00779       ABARCA HERNANDEZ REGOBERTO MANUEL         ODSecripción Extendida del Art       O00779       ABARCA HERNANDEZ REGOBERTO MANUEL         ODSecripción Extendida del Art       ODO079       ABARCA HERNANDEZ REGOBERTO MANUEL         ODO079       ABARCA HERNANDEZ REGOBERTO MANUEL         Olicitante       Odory       Odory         ODO079       ABARCA HERNANDEZ REGOBERTO MANUEL         Olicitante       OCALUE       O puede seleccionar con doble         Olicitante       ODOTO AGUILAR RODRIDUZ JOSE ANFINEZ         Olicitante       ODOTO AGUILAR RODRIDUZ JOSE ANFINEZ         Olicitante       ODOTO ODOTO         Olicitante       ODOTO MANUEL         Olicitante       ODOTO         Olicitante       ODOTO ODOTO         Olicitante       ODOTO         Olicitante       ODOTO ODOTO         Olicitante       ODOTOTO ODOTO                                                                                                    |                                                                                                  | Ingresar e           | l numero de clave o el nombre d      | lei                                             |                  |               |  |
| SUICILATICE.         OPERATING COLSPANSION OF COLSPANSION OF                                                                                 | Observaciones                                                                                    |                      | colicitanto                          |                                                 |                  |               |  |
| Detaile Requisición       Informative Vision         Quad de Solicitante       Xuda de Solicitante         Ciave Artículo       Cave       Importe         Descripción Extendida de Art       Cave       Nombre         Disso       Asultar Campos Wenboly       O         01802       Asultar Campos Wenboly       O       Descripción Extendida de Art       O puede seleccionar con doble         Clave       Cuave       O fields       Asultar Routidar Routida Routida Sustana       O       Descripción Extendida de Art       O puede seleccionar con doble         Clave       O fields       Asultar Routida Routida Routid                                                                                                    |                                                                                                  |                      | sonchante.                           |                                                 |                  |               |  |
| Detaile Requisición       Morrison         Clave Artículo       Vuida de Solicitante         Discripción Extendida del Art       Cave         O0079       ABARCA HERNANDEZ RIGOBERTO MANUEL         O0079       ABARCA HERNANDEZ RIGOBERTO MANUEL         O0079       ABARCA HERNANDEZ RIGOBERTO MANUEL         O0079       ABARCA HERNANDEZ RIGOBERTO MANUEL         O0079       ABARCA HERNANDEZ RIGOBERTO MANUEL         O0079       ABARCA HERNANDEZ RIGOBERTO MANUEL         O0079       ABARCA HERNANDEZ RIGOBERTO MANUEL         O0079       ABARCA HERNANDEZ RIGOBERTO MANUEL         O0079       ABARCA HERNANDEZ RIGOBERTO MANUEL         O0079       ABARCA HERNANDEZ RIGOBERTO MANUEL         O0079       ABARCA HERNANDEZ RIGOBERTO MANUEL         O1699       AGUILAR MARTINEZ SUSANA         O1695       AGUILAR RODRIGUEZ JOSE ANTONIO         O1346       AGUILAR RODRIGUEZ JOSE ALFREDO         O1346       AGUIRRE GARCIA BERTHA         O1384       AGUIRRE GARCIA BERTHA         O1354       ALAROON ESTRADA VERONICA MARINA         O0892       ALAYON GAMENOA JOSE ARMANDO         O1388       ALMARAZ ALMARAZ MARIDAD         O1888       ALMARAZ ALMARAZ MARISOL ESTHER <td></td> <td></td> <td></td> <td></td> <td></td> <td></td>                                                                                                    |                                                                                                  |                      |                                      |                                                 |                  |               |  |
| Clave Artículo       CLAVE       NOMBRE         Descripción Extendida del Art       00079       ABARCA HENNANDEZ RIGOBERTO MANUEL         01649       ACEVEDO MARITNEZ ALIN GUADALUPE         01649       ACEVEDO MARITNEZ SUSANA         01655       AGUILAR CAMPOS WENDOLY         01802       AGUILAR RINTO XOCHITL MARCELA         01655       AGUILAR RINOR SUENDOLY         01802       AGUILAR RINOTO XOCHITL MARCELA         01655       AGUILAR RINOR IGUEZ JOSE ANTONIO         01346       AGUILAR RINOR OSE ANTONIO         01346       AGUILAR RINOR OSE ANTONIO         01346       AGUILAR RODRIGUEZ JOSE ANTONIO         01346       AGUILAR RODRIGUEZ JOSE ANTONIO         01346       AGUILAR RODRIGUEZ JOSE ANTONIO         01346       AGUILAR RODRIGUEZ JOSE ANTONIO         01454       ALARCON ESTRADA VERONICA MARINA         01454       ALARCON ESTRADA VERONICA MARINA         00992       ALAYON GAMEDOA JOSE ARMANDO         01924       ALAMANZ ANTILIAN TRINIDAD         01988       ALMARAZ ANTILAN TARTINDAD         01988       ALMARAZ ANTISOL ESTHER                                                                                                    | Detalle Reguisición Infor                                                                        |                      |                                      | <u>en en en en en en en en en en en en en e</u> |                  |               |  |
| Clave Artículo       Importe         Tipo de presentación       NOMBRE         Descripción Extendida del Art       00079       ABARCA HERNANDEZ RIGOBERTO MANUEL         01649       ACEVEDO MARITNEZ ALIN GUADALUPE         01698       AGUILAR CAMPOS WENDOLY         01802       AGUILAR MARTINEZ SUSANA         01802       AGUILAR MARTINEZ SUSANA         01304       AGUILAR MORTINEZ JOSE ALFREDO         01346       AGUILAR RUBIO JOSE ALFREDO         01346       AGUIRRE CARTIS EFRAIN         01346       AGUIRRE CARTIS EFRAIN         01346       AGUIRRE CARTIS EFRAIN         01346       AGUIRRE CARTIS EFRAIN         01346       AGUIRRE CARTIS EFRAIN         01346       AGUIRRE CARTIS EFRAIN         01346       AGUIRRE CARTIS EFRAIN         01384       AGUIRRE CARTIS EFRAIN         01384       AGUIRRE GARCIA BERTHA         01384       AGUIRRE GARCIA BERTHA         01884       AGUIRRE GARCIA BERTHA         01884       ALMARAZ ALMARDA VERONICA MARINA         00892       ALAVON GAMBOA JOSE ARMANDO         01888       ALMARAZ ALMARAZ MARISOL ESTHER                                                                                                    |                                                                                                  | Ayuda de Solicitante |                                      | ×                                               |                  |               |  |
| Tipo de presentación       N         O0079       ABARCA HERNANDEZ RIGOBERTO MANUEL         O1649       ACEVEDO MARITNEZ ALIN GUADALUPE         01649       ACEVEDO MARITNEZ SUSANA         01698       AGUILAR CAMPOS WENDOLY         01802       AGUILAR MARTINEZ SUSANA         01995       AGUILAR RODRIGUEZ JOSE ANTONIO         01346       AGUILAR RODRIGUEZ JOSE ANTONIO         01565       AGUILAR RODRIGUEZ JOSE ANTONIO         01565       AGUILAR RODRIGUEZ JOSE ANTONIO         01565       AGUILAR RODRIGUEZ JOSE ANTONIO         01584       AGUIRE CORTES FRAIN         01778       AGUIRE GARCIA BERTHA         01894       AGUIRRE GARCIA BERTHA         01895       ALAYON GAMBOA JOSE ALFREDO         00474       ALEMAN SANTILLAN TRINIDAD         01888       ALMARAZ ALMARAZ MARISOL ESTHER                                                                                                    | Clave Artículo D                                                                                 | CLAVE                | NOMERE                               |                                                 | Importe          |               |  |
| Tipo de presentación       N         O0079       ABARCA HERNANDEZ RIGOBERTO MANUEL         O1649       Acevedo MARITNEZ ALIN GUADALUPE         O1649       Adguilar CAMPOS WENDOLY         O1802       Adguilar MARTINEZ SUSANA         O1695       Adguilar MARTINEZ SUSANA         O1695       Adguilar RODRIGUEZ JOSE ANTONIO         O1228       Adguilar RUBIO JOSE ALFREDO         O1346       Adguilar Contres Erkann         01695       Adguilare Contres Erkann         01778       Adguirre GARCIA BERTHA         01884       Adguirre GARCIA BERTHA         01895       Alguirre GARCIA BERTHA         01894       Adguirre GARCIA BERTHA         01895       ALAYON GAMBOA JOSE ARMANDO         00892       ALAYON GAMBOA JOSE ARMANDO         00474       ALEMAN SANTILLAN TRINIDAD         01888       ALMARAZ ALMARAZ MARISOL ESTHER                                                                                                    |                                                                                                  |                      | HOMBILE                              |                                                 |                  |               |  |
| 00079       ABARCA HERNANDEZ RIGOBERTO MANUEL         Descripción Extendida del Att       01649       ACEVEDO MARITINEZ ALIN GUADALUPE         01698       AGUILAR CAMPOS WENDOLY         01695       AGUILAR MARTINEZ SUSANA         01695       AGUILAR PINTO XOCHITL MARCELA         01346       AGUILAR RODRIGUEZ JOSE ANTONIO         01346       AGUIRE CORTES EFRAIN         01778       AGUIRRE GARCIA BERTHA         01884       AGUIRRE GARCIA BERTHA         01882       ALARON ESTRADA VERONICA MARINA         00474       ALEMAN SANTILLAN TRINIDAD         0474       ALEMAN SANTILLAN TRINIDAD         01888       ALMARAZ ALMARAZ MARISOL ESTHER                                                                                                    | Tipo de presentación IV                                                                          |                      |                                      |                                                 |                  |               |  |
| Descripción Extendida del Art       01649       ACEVEDO MARTINEZ ALIN GUADALUPE         01698       AGUILAR CAMPOS WENDOLY         01802       AGUILAR MARTINEZ SUSANA         01695       AGUILAR PINTO XOCHITL MARCELA         01728       AGUILAR RODRIGUEZ JOSE ANTONIO         01665       AGUILAR RUBIO JOSE ALFREDO         01665       AGUIRE CORTES EFRAIN         01778       AGUIRE GARCIA BERTHA         01884       AGUIRE GARCIA BERTHA         01992       ALAYON GAMBOA JOSE ARMANDO         00474       ALEMAN SANTILLAN TRINIDAD         01888       ALMARAZ ALMARAZ MARISOL ESTHER                                                                                                    |                                                                                                  | 00079                | ABARCA HERNANDEZ RIGOBERTO MANUEL    | <b>▲</b>                                        |                  |               |  |
| 01698       AGUILAR CAMPOS WENDOLY         01802       AGUILAR MARTINEZ SUSANA         01695       AGUILAR PINTO XOCHITL MARCELA         01728       AGUILAR RODRIGUEZ JOSE ANTONIO         01346       AGUILAR RUBIO JOSE ALFREDO         01665       AGUIRRE CORTES EFRAIN         01778       AGUIRRE GARCIA BERTHA         01892       ALAYON GAMEOA JOSE ARMANDO         01454       ALARCON ESTRADA VERONICA MARINA         00892       ALAYON GAMEOA JOSE ARMANDO         00474       ALEMAN SANTILLAN TRINIDAD         01888       ALMARAZ ALMARAZ MARISOL ESTHER                                                                                                    | Descripción Extendida del Arti                                                                   | 01649                | ACEVEDO MARITNEZ ALIN GUADALUPE      |                                                 |                  |               |  |
| 01802       AGUILAR MARTINEZ SUSANA         01695       AGUILAR PINTO XOCHITL MARCELA         01728       AGUILAR RODRIGUEZ JOSE ANTONIO         01346       AGUILAR RUBIO JOSE ALFREDO         01665       AGUIRRE CORTES EFRAIN         01778       AGUIRE GARCIA BERTHA         01884       AGUIRRE GARCIA BERTHA         01454       ALARCON ESTRADA VERONICA MARINA         00892       ALAYON GAMBOA JOSE ARMANDO         00474       ALEMAN SANTILLAN TRINIDAD         01888       ALMARAZ ALMARAZ MARISOL ESTHER                                                                                                    |                                                                                                  | 01698                | AGUILAR CAMPOS WENDOLY               |                                                 |                  |               |  |
| CLAVE       01695       AGUILAR PINTO XOCHTIL MARCELA       O puede Seleccionial controbile         01728       AGUILAR RODRIGUEZ JOSE ANTONIO       Icic el nombre de la persona.         01346       AGUIRRE CORTES EFRAIN       01665       AGUIRRE GARCIA BERTHA         01778       AGUIRRE GARCIA BERTHA       01884       ALARCON ESTRADA VERONICA MARINA       OB92         00892       ALAYON GAMBOA JOSE ARMANDO       00474       ALEMAN SANTILLAN TRINIDAD       Total :       Total :                                                                                                    |                                                                                                  | 01802                | AGUILAR MARTINEZ SUSANA              |                                                 | undo colocciona  | r con doblo   |  |
| CLAVE O1728 AGUILAR RUBIO JOSE ALFREDO O1346 AGUILAR RUBIO JOSE ALFREDO O1665 AGUIRRE CORTES EFRAIN O1778 AGUIRRE GARCIA BERTHA O1884 AGUIRRE GARCIA BERTHA O1454 ALARCON ESTRADA VERONICA MARINA O1892 ALAYON GAMBOA JOSE ARMANDO O1474 ALEMAN SANTILLAN TRINIDAD O1888 ALMARAZ ALMARAZ MARISOL ESTHER                                                                                                    |                                                                                                  | 01729                |                                      |                                                 | ueue selecciona  |               |  |
| 013 10       AGUIRRE CORTES EFRAIN         01665       AGUIRRE GARCIA BERTHA         01884       AGUIRRE GARCIA BERTHA         01454       ALARCON ESTRADA VERONICA MARINA         00892       ALAYON GAMBOA JOSE ARMANDO         00474       ALEMAN SANTILLAN TRINIDAD         01888       ALMARAZ ALMARAZ MARISOL ESTHER                                                                                                    | CLAVE                                                                                            | 01726                |                                      | cli                                             | c el nombre de l | a nersona     |  |
| Image: Construction of the construction of the construc                               |                                                                                                  | 01665                | AGUIRRE CORTES FERAIN                |                                                 |                  | a persona.    |  |
| 01884       AGUIRRE GARCIA BERTHA         01454       ALARCON ESTRADA VERONICA MARINA         00892       ALAYON GAMBOA JOSE ARMANDO         00474       ALEMAN SANTILLAN TRINIDAD         01888       ALMARAZ ALMARAZ MARISOL ESTHER                                                                                                    |                                                                                                  | 01778                | AGUIRRE GARCIA BERTHA                |                                                 |                  |               |  |
| Image: Constraint of the second second se                               |                                                                                                  | 01884                | AGUIRRE GARCIA BERTHA                |                                                 |                  |               |  |
| 00892     ALAYON GAMBOA JOSE ARMANDO     Total:       00474     ALEMAN SANTILLAN TRINIDAD       01888     ALMARAZ ALMARAZ MARISOL ESTHER                                                                                                    | 4                                                                                                | 01454                | ALARCON ESTRADA VERONICA MARINA      |                                                 | •                |               |  |
| 00474 ALEMAN SANTILLAN TRINIDAD<br>01888 ALMARAZ ALMARAZ MARISOL ESTHER                                                                                                    |                                                                                                  | 00892                | ALAYON GAMBOA JOSE ARMANDO           | Total                                           | :                |               |  |
| 01888 ALMARAZ ALMARAZ MARISOL ESTHER                                                                                                    |                                                                                                  | 00474                | ALEMAN SANTILLAN TRINIDAD            |                                                 |                  |               |  |
|                                                                                                    |                                                                                                  | 01888                | ALMARAZ ALMARAZ MARISOL ESTHER       | <b>•</b>                                        |                  |               |  |
|                                                                                                    |                                                                                                  |                      |                                      | Calla<br>Balla                                  |                  |               |  |
|                                                                                                    |                                                                                                  | Guargar              |                                      | Saur                                            |                  |               |  |

☆ \varTheta :

| Regresar     Unix-Help :: us1000       Folio     Fecha de la       12/01       Responsable       Observaciones | Solicitud:<br>1/2019 | CAPTURA OR<br>Solicitante<br>01840 0<br>Proyecto<br>0 | DEN DE COMPRA CORDERO BERMUDEZ JORGE FRANCISCO |                                                                 |
|----------------------------------------------------------------------------------------------------|----------------------|-------------------------------------------------------|------------------------------------------------|-----------------------------------------------------------------|
| Clave Artículo De<br>Tipo de presentación Ma<br>Descripción Extendida del Artíc<br>CLAVE                       | Ayuda de Solicitante | NOMBRE                                                | X Importe                                      | Dar doble clic para<br>seleccionar el nombre del<br>solicitante |

#### .:: COORPORATIVO ::. Usuario: 01840 - CORDERO BERMUDEZ JORGE FRANCISCO

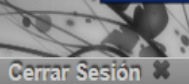

Unix-Help

Derechos Reservad

Inicio 🖬

| $\leftarrow \rightarrow$ | C ()   | No es seguro   10.1.9.210 | /grpusuarios/indexFrame. | php            |           |                     |                    |                     | ☆ ⊖                                                          |
|--------------------------|--------|---------------------------|--------------------------|----------------|-----------|---------------------|--------------------|---------------------|--------------------------------------------------------------|
|                          | E      | Colegio de la             | Frontera Sur             | ATIVO ::. Us   | 2         | CORDERO BERMU       | DEZ JORGE FRANCISC | O Inicio Derechos R | Cerrar Sesión                                                |
|                          |        | Regresar Unix-He          | lp :: us1000F02 v 0.24   |                |           | CAPTURA ORDE        | N DE COMPRA        |                     |                                                              |
|                          |        | Folio                     | Fecha de Solicitud:      |                | Solici    | tante               |                    |                     |                                                              |
|                          |        | Responsable               | 06/12/2018               | Para selecci   | onar el n | ombre del re        | sponsable del p    | royecto dar 🔜       |                                                              |
|                          |        | Observaciones             |                          | clic en el sig | no de int | errogación          |                    |                     |                                                              |
|                          |        |                           |                          | _              |           |                     |                    |                     |                                                              |
|                          |        | Detalle Reguisición       | Información Técnica      |                |           |                     |                    |                     | n l                                                          |
|                          |        | Clave Artículo            | Descrinción Corta        |                | C:        | ontidad             | Costo/unidad       | Importe             | 1                                                            |
|                          |        |                           |                          |                |           |                     |                    |                     |                                                              |
|                          |        | Tipo de presentación      | Marca del fabricante     |                |           | digo del fabricante |                    |                     |                                                              |
|                          |        | Descripción Extendio      | da del Artículo          |                |           |                     |                    |                     |                                                              |
|                          |        |                           |                          |                |           |                     |                    | Agrogui             |                                                              |
|                          |        | CLAVE                     |                          | DESCRIPCIÓN    |           | CAN                 | ITIDAD COSTO/UNID  | AD IMPORTE          |                                                              |
|                          |        |                           |                          |                |           |                     |                    |                     |                                                              |
|                          |        | 4                         |                          |                |           |                     |                    | •                   |                                                              |
|                          |        |                           |                          |                |           |                     | Importe Total      | :                   |                                                              |
|                          |        |                           |                          |                |           |                     |                    |                     |                                                              |
|                          |        |                           | Guardar                  |                |           |                     | Salir              |                     |                                                              |
|                          |        |                           |                          |                |           |                     |                    |                     |                                                              |
|                          |        |                           |                          |                |           |                     |                    |                     |                                                              |
|                          |        |                           |                          |                |           |                     |                    |                     |                                                              |
|                          |        | Regresar                  |                          |                |           |                     |                    | Siguiente           |                                                              |
|                          |        |                           |                          |                |           |                     |                    |                     |                                                              |
| <b>79</b>                | $\sim$ |                           | S 🕑 🕑                    | GRP P          |           |                     |                    | ES 🔺                | ™         11:02 a.m.           11:02 a.m.         06/12/2018 |

| ← | $\rightarrow$ C | (i) | No es seguro | 10.1.9.210/grpusuarios/indexFrame.php | ) |
|---|-----------------|-----|--------------|---------------------------------------|---|
|---|-----------------|-----|--------------|---------------------------------------|---|

| .::                                                                                                | COORPORATIVO ::. Usuario: 01840 - CORDE                                                     | RO BERMUDEZ JORGE FRANCISCO Inicio 🖬 |
|----------------------------------------------------------------------------------------------------|---------------------------------------------------------------------------------------------|--------------------------------------|
| Regresar     Unix-Help :: us1000F0/       Folio     Fecha de Soli       06/12/20       Responsable | Citud: Doble clic sobre el nombre del responsable del proyecto.                             | RO BERMUDEZ JORGE FRANCISCO          |
| Observaciones                                                                                      |                                                                                             |                                      |
| Detalle Reguisición                                                                                | yuda de Responsables                                                                        | ×                                    |
| Clave Artículo De                                                                                  | CLAVE NOMBRE                                                                                | Importe                              |
| Tipo de presentación Ma                                                                            | 00447 ESPINOSA CRUZ LETICIA<br>01874 MAZARIEGOS AGUILAR JESUS                               |                                      |
| Descripción Extendida del Artíc                                                                    |                                                                                             | Agregar                              |
| CLAVE                                                                                              |                                                                                             | O/UNIDAD IMPORTE                     |
| 4                                                                                                  |                                                                                             |                                      |
|                                                                                                    |                                                                                             | otal :                               |
|                                                                                                    | NOTA: Si no aparece el responsable deseado consulte con<br>sistema para asignarle permisos. | el administrador del                 |

P

GRP

<u>Regresar</u>

٧

Q

w

0

**7** 

 $\bigcirc$ 

☆ \varTheta :

|                                             |                                                                                                    |                                  |                     | Prove Barry      |
|---------------------------------------------|----------------------------------------------------------------------------------------------------|----------------------------------|---------------------|------------------|
| Colegio de la F                             | rontera Sur                                                                                                    | - CORDERO                        | BERMUDEZ JORGE FRAM | NCISCO Inicio 🖬  |
| Regresar Unix-Help :                        | : us1000F02 v 0.24                                                                                                    | CAPTURA                          | A ORDEN DE COMPRA   |                  |
| Para seleccionar el<br>en el signo de inter | número de proyecto, dar clic<br>rogación.                                                                                                    | Solicitante<br>01840<br>Proyecto | CORDERO BERMUDEZ JO | DRGE FRANCISCO   |
| Detalle Requisición                         | Información Técnica                                                                                                    |                                  |                     |                  |
| Clave Artículo<br>Tipo de presentación      | Descripción Corta          Image: Contract of the second second | Cantidad<br>Codigo del fabri     | Costo/unidad        | Importe          |
| Descripción Extendida o                     | del Artículo                                                                                                    |                                  |                     |                  |
|                                             |                                                                                                    |                                  |                     |                  |
| CLAVE                                       | DESCRIPCIÓN                                                                                                    |                                  | CANTIDAD COST       | D/UNIDAD IMPORTE |
|                                             |                                                                                                    |                                  | Importe T           | otal :           |
|                                             | Guardar                                                                                                    |                                  | Sa                  | <u>.</u><br>lir  |

P

GRP

Regresar

0

٧

Q

w

0

**7** 

 $\bigcirc$ 

Siguiente

ES 🔺 🍢 🚏 🌗 11:07 a.m. 06/12/2018

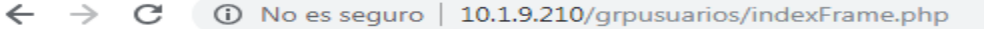

0

---

3

w

0

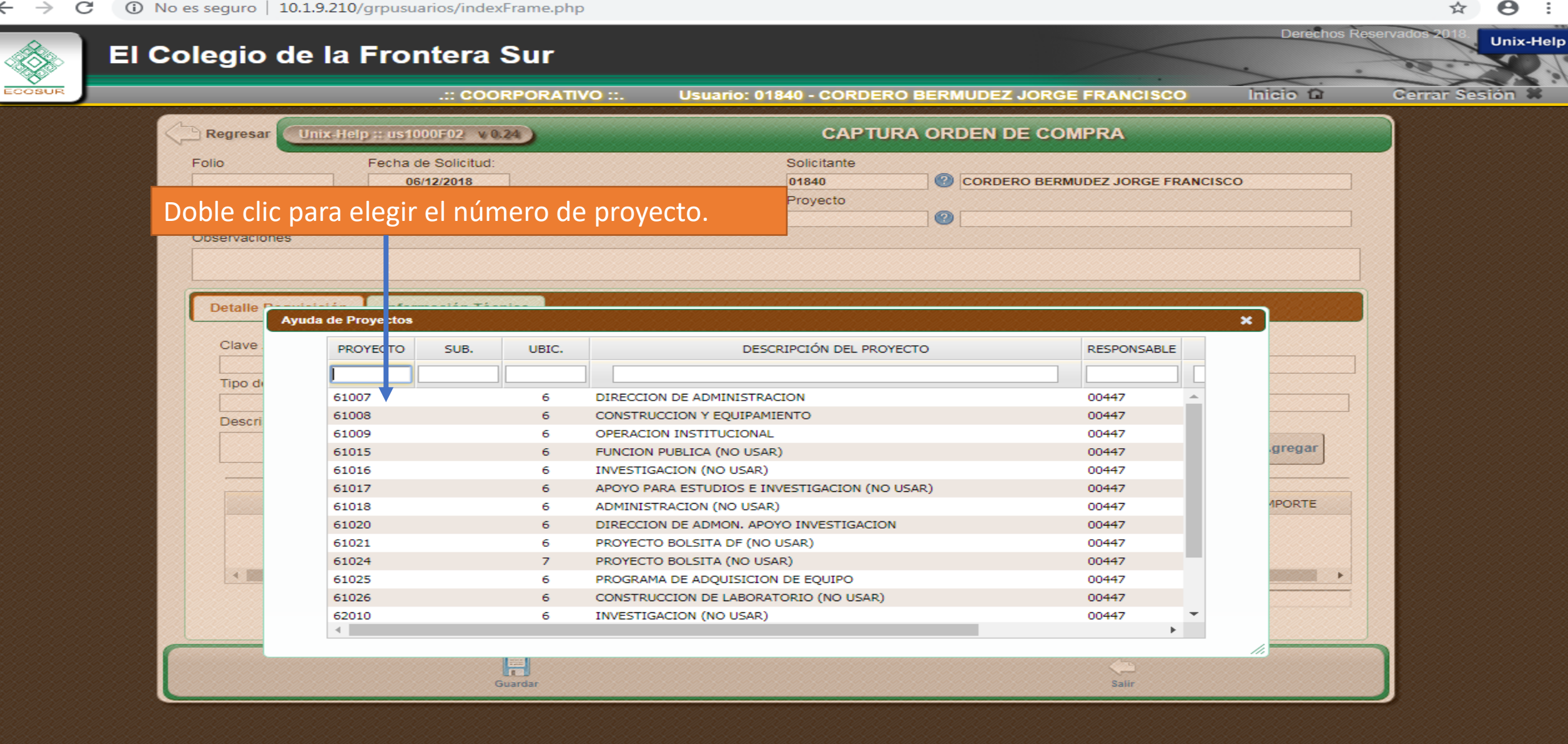

Р 🗄

GRP

11:09 a.m. ES 🔺 🍡 🔁 🏟 06/12/2018

| ANCISCO Inicio 🖬 Cerrar Sesi |
|------------------------------|
| A                            |
|                              |
| SJORGE FRANCISCO             |
|                              |
| Importe                      |
|                              |

descripción del bien o servicio, ejemplo: requiere autorización de TICS; se envía muestra; el equipo deberá ser enviado a la Unidad Chetumal, Tapachula, Villahermosa, etc., y lo recibirá (el nombre de la persona que recibirá el bien) del área de adscripción..., etc.

|         | Importe Total : |
|---------|-----------------|
| Guardar | Çin<br>Salir    |

Р 🗎

GRP

0

w

Internet Exporer

0

| ← → C 🔺 No es seguro   10.1.9.210/grpusuarios/indexFrame       | php                                                                                                    |                                                  |                                     | 아 ☆ 😑 :                                                                                                    |
|----------------------------------------------------------------|----------------------------------------------------------------------------------------------------|--------------------------------------------------|-------------------------------------|----------------------------------------------------------------------------------------------------|
| 🔢 Aplicaciones 😵 Semanario Judicial 🎽 Afore XXI Banorte   😭 :: | Afore XXI Banorte 🍱 Cálculo de honorari 😵 Alfresco                                                                                                    | » Iniciar se                                     |                                     |                                                                                                    |
| El Colegio de la Frontera Sur                                  |                                                                                                    | 5<br>.:: COORPORA                                | ATIVO ::. Usuario: 01840            | Derechos Reservados 2019 Unix-Help<br>D - CORDERO BERMUDEZ JORGE FRANCISCO Inicio 🖬 Cerrar Sesión 🕷                                                                          |
|                                                                | Regresar       Unix-Help :: us1000F02       v 0.24         Folio       Fecha de Solicitud:         20/05/2019       Responsable         Observaciones       Image: Construction of the solicitud of the solicitud | CAPTURA ORI<br>Solicitante<br>Proyecto           | DEN DE COMPRA                       | Dar clic en el signo de interrogación para                                                                                                    |
|                                                                |                                                                                                    |                                                  |                                     | contrate.                                                                                                    |
|                                                                | Detalle Requisición Información Técnica                                                                                                    |                                                  |                                     |                                                                                                    |
|                                                                | Clave Artículo Descripción Corta<br>PEGAMENTO<br>Tipo de presentación Marca del fabricante<br>DE FSDF<br>Descripción Extendida del Artículo<br>DEDEDEDEE                                                                                                    | Cantidad<br>1.00<br>Codigo del fabricante<br>DFD | Costo/unidad Ir<br>00 5000.000000 [ | Cuando no se encuentre la descripción del bien<br>o servicio en el listado anterior, deberá de<br>ingresar todos los datos excepto la opción que<br>dice clave del artículo. |
|                                                                | CLAVE                                                                                                    | DESCRIPCIÓN C                                    | CANTIDAD COSTO/UNIDAD               |                                                                                                    |
|                                                                |                                                                                                    |                                                  | Importe Total :                     |                                                                                                    |
|                                                                | Guardar                                                                                                    |                                                  | <b>Salir</b>                        |                                                                                                    |
|                                                                |                                                                                                    |                                                  |                                     |                                                                                                    |

🚳 🙆 🚺 🌔 🚺 🚺 👔

| $ \begin{array}{c} \leftarrow \rightarrow \mathbf{C}  \textcircled{0} \text{ No es seguro} \mid 10.1.9.210/g \\ \hline \end{array} $ | grpusuarios/indexFrame.php<br>Frontera Sur                                                | 6,7 y 8                                                      |                                                          | Derechos Reservados 2018. Unix-Help                                                                                       |
|----------------------------------------------------------------------------------------------------|-------------------------------------------------------------------------------------------|--------------------------------------------------------------|----------------------------------------------------------|----------------------------------------------------------------------------------------------------|
| ECOSUR                                                                                                    | .:: COORPORATIVO                                                                          | ::. Usuario: 01840 - CORDERO                                 | BERMUDEZ JORGE FRANCISCO                                 | Inicio 🖬 Cerrar Sesión 🕷                                                                                                  |
| Folio<br>Folio<br>Responsable<br>00447<br>Observaciones<br>SE ANEXA INFORMACIÓ                                                       | Fecha de Solicitud:<br>06/12/2018<br>ESPINOSA CRUZ LETICIA                                | Deberá anotar ma<br>unitario aproxima<br>\$10.00, \$1,000.00 | anualmente el costo<br>do del bien o servicio:<br>), etc | En el apartado "importe" una vez que<br>se indicó la cantidad y costo/unidad, de<br>manera automática genera el resultado |
| Detalle Requisición         Clave Artículo         21101044.01         Tipo de presentación                                          | Información Técnica<br>Descripción Corta<br>(?) LAPIZ DE PUNTILLA<br>Marca del fabricante | Cantidad<br>Codigo del fabi                                  | Costo/unidad Importe 10.000                              | de importe. No mover nada                                                                                                 |
| Descripción Extendida                                                                                                    | del Artículo                                                                              | Deberá anotar manualmer<br>Dien o servicio: 1,2,5,8,10.      | nte la cantidad que requiere<br>.etc                     | del                                                                                                    |
| CLAVE                                                                                                    |                                                                                           | DESCRIPCION                                                  | Importe Total :                                          | IMPORTE                                                                                                    |
|                                                                                                    | Guardar                                                                                   |                                                              | Çin<br>Salir                                             |                                                                                                    |
|                                                                                                    |                                                                                           |                                                              |                                                          |                                                                                                    |

← → C ③ No es seguro | 10.1.9.210/grpusuarios/indexFrame.php

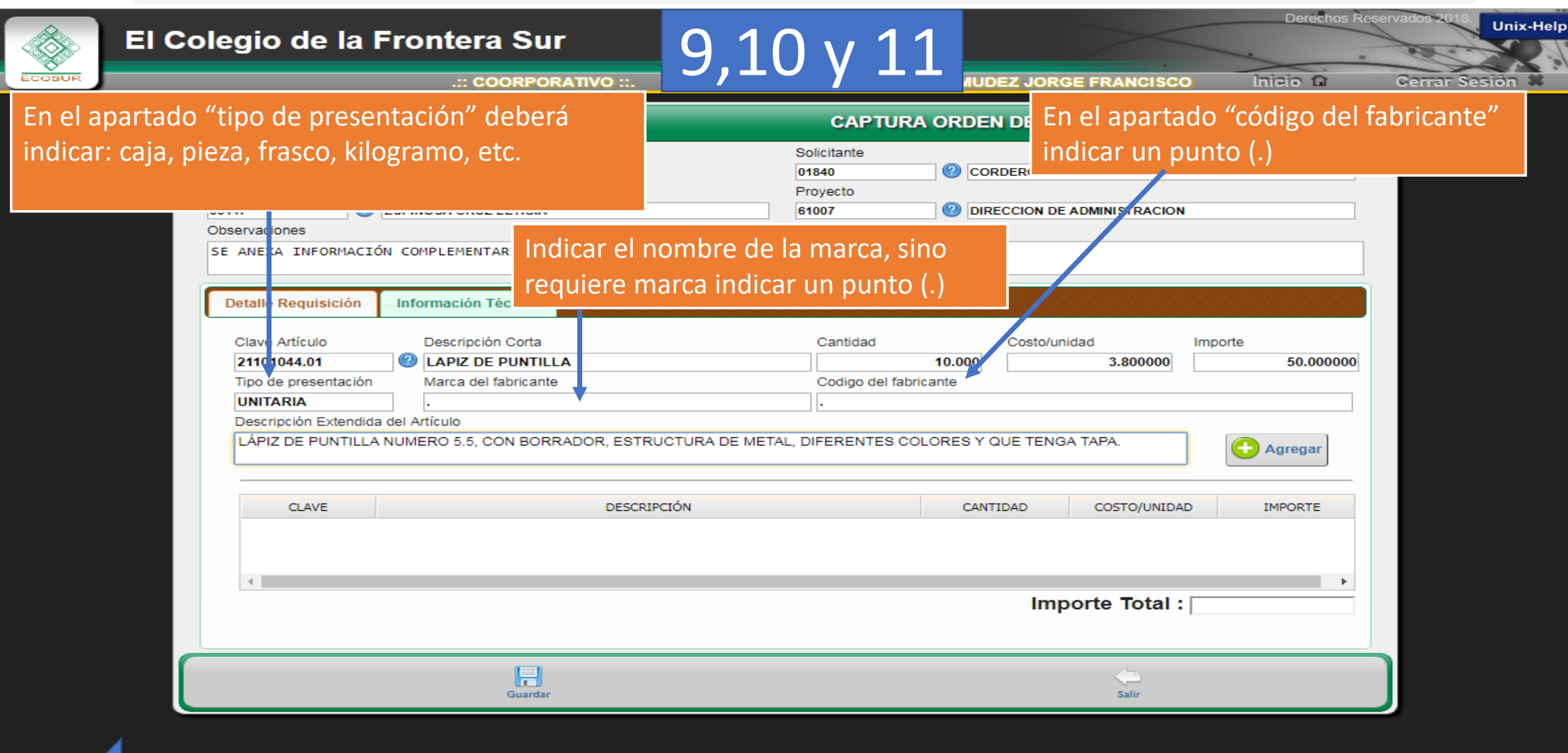

Θ

Regresar

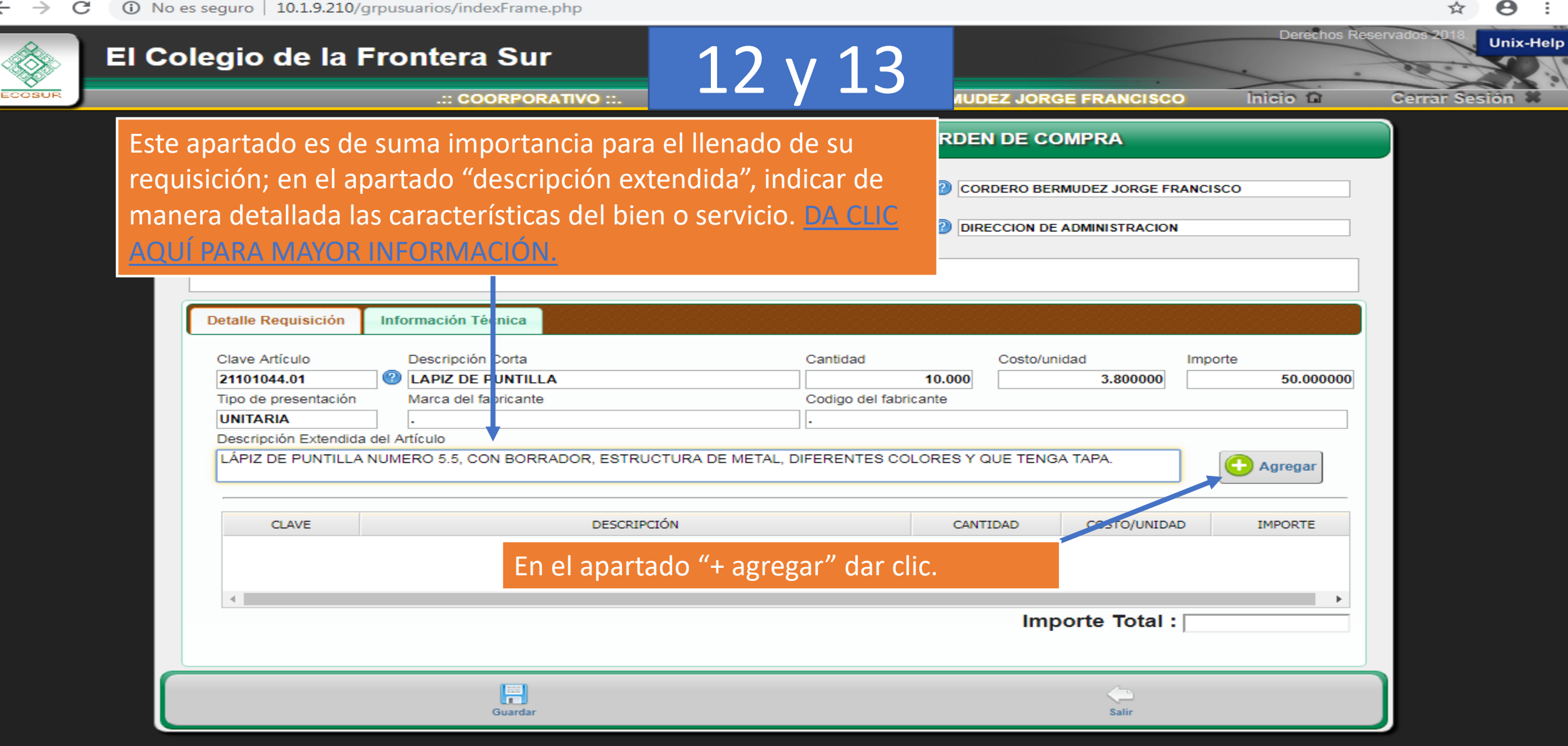

| Regresar Unix-Help :: us1000F02 v 0.24                                                                                 | CAPTURA ORDEN DE COMPRA                                                                                                    |
|----------------------------------------------------------------------------------------------------|----------------------------------------------------------------------------------------------------|
| Folio     Fecha de Solicitud:       06/12/2018       Responsable       00447       Dbservaciones                       | Solicitante         01840       CORDERO BERMUDEZ JORGE FRANCISCO         Proyecto         61007       Ø DIRECCION DE ADMINISTRACION |
| SE ANEXA INFORMACIÓN COMPLEMENTARIA.                                                                                   |                                                                                                    |
| Detalle Requisición     Información Técnica       Clave Artículo     Descripción Corta       Importante     Importante | Cantidad Costo/unidad Importe                                                                                                    |
| Después de requisitar el apartado pestaña "información técnica"                                                        | "detalle requisición", dar clic en la                                                                                               |
| CLAVE DESCRI<br>21101044.01 LAPIZ DE PUNTILLA                                                                          | IPCIÓN CANTIDAD COSTO/UNIDAD IMPORTE                                                                                                |
| 4                                                                                                    | Importe Total : 50.00                                                                                                    |

10.1.9.210/grpusuarios/usuarios/us1000/us1000F02.php?anio=MjAxOA==&almacen=Ng==#tabs-1

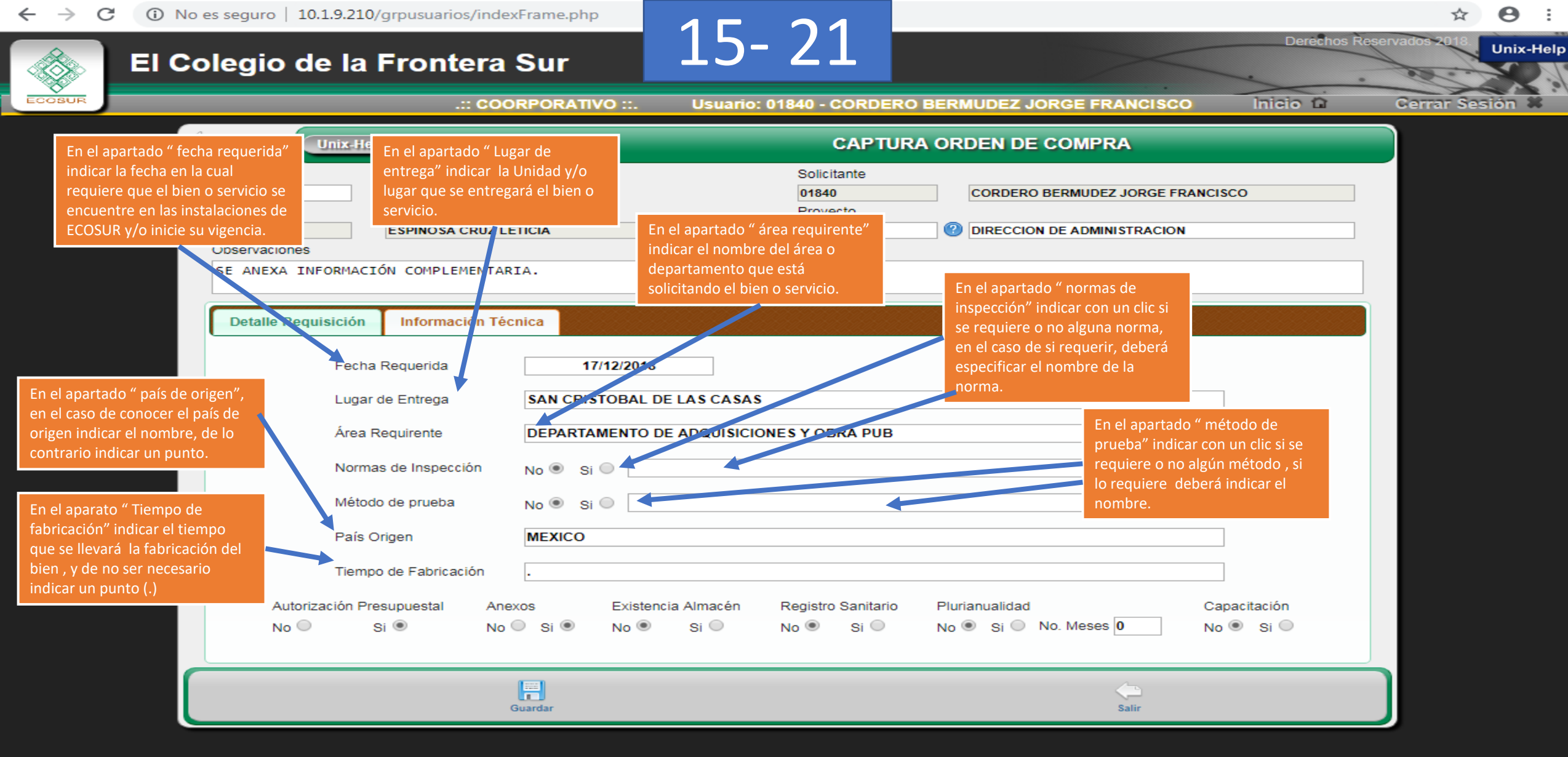

And Regresar

| $\leftarrow \rightarrow$ | C () | No es seguro   10                              | .1.9.210/grpusuario                   | s/indexFrame.php                 | 22                                 | $\mathbf{a}$                              |                                         |                           | ☆ \varTheta :              |
|--------------------------|------|------------------------------------------------|---------------------------------------|----------------------------------|------------------------------------|-------------------------------------------|-----------------------------------------|---------------------------|----------------------------|
|                          | EI   | Colegio d                                      | e la Fronte                           | era Sur                          | 22                                 | -27                                       |                                         | Derechos                  | Reservados 2018. Unix-Help |
| ECOSUR                   |      |                                                | .:                                    | : COORPORATIVO                   | ) ::. Usuario                      | : 01840 - CORDER                          | O BERMUDEZ JORGE FRANC                  | sisco Inicio 🗅            | Cerrar Sesión 🕷            |
|                          |      |                                                | Unix-Help :: us1000F                  | 12 v 0.24                        |                                    | САРТИ                                     | RA ORDEN DE COMPRA                      |                           |                            |
|                          |      | Folio<br>Responsable<br>00447<br>Observaciones | Fecha de So<br>06/12/2<br>ESPINOSA C  | Dicitud:<br>1018<br>CRUZ LETICIA |                                    | Solicitante<br>01840<br>Proyecto<br>61007 | CORDERO BERMUDEZ JOR                    | ACION                     |                            |
|                          |      | SE ANEXA IN                                    | FORMACIÓN COMPLEN                     | IENTARIA.                        |                                    |                                           |                                         |                           |                            |
|                          |      | Detaile Requ                                   | Fecha Requerida                       | ión Técnica                      | 2/2018                             |                                           |                                         |                           | •                          |
|                          |      |                                                | Lugar de Entrega                      | SAN CRISTO                       | OBAL DE LAS CASAS                  | 8                                         |                                         |                           |                            |
|                          |      |                                                | Área Requirente<br>Normas de Inspecci | ón Indicar ca                    | ento de adquisici<br>ada uno,de lo | ones y obra pub<br>os apartados           | con un clic.                            |                           |                            |
|                          |      |                                                | País Origen<br>Tiempo de Fabricac     | MEXICO                           |                                    |                                           |                                         |                           |                            |
|                          |      | Autoriz<br>No O                                | ación Presupuestal<br>Si 💿            | Anexos<br>No ◯ Si ●              | Existencia Almacén<br>No 💿 Si 🔘    | ▼<br>Registro Sanitario<br>No ● Si ●      | Plurianualidad<br>No ● Si ● No. Meses 0 | Capacitación<br>No 💿 Si 🔵 |                            |
|                          |      |                                                |                                       | Guardar                          |                                    |                                           | Salir                                   |                           |                            |

Regresar

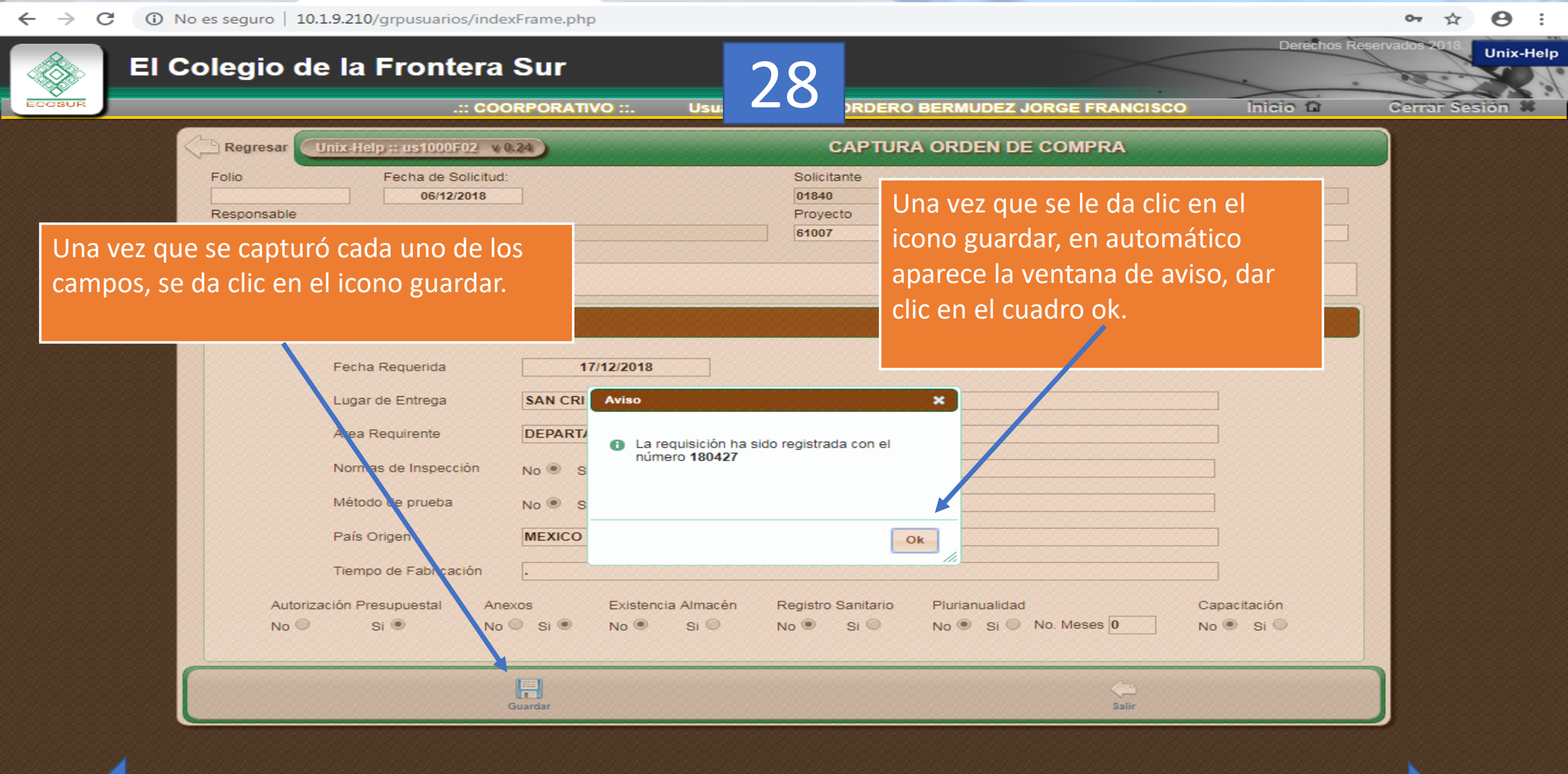

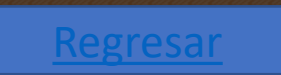

← → C (i) No es seguro | 10.1.9.210/grpusuarios/indexFrame.php

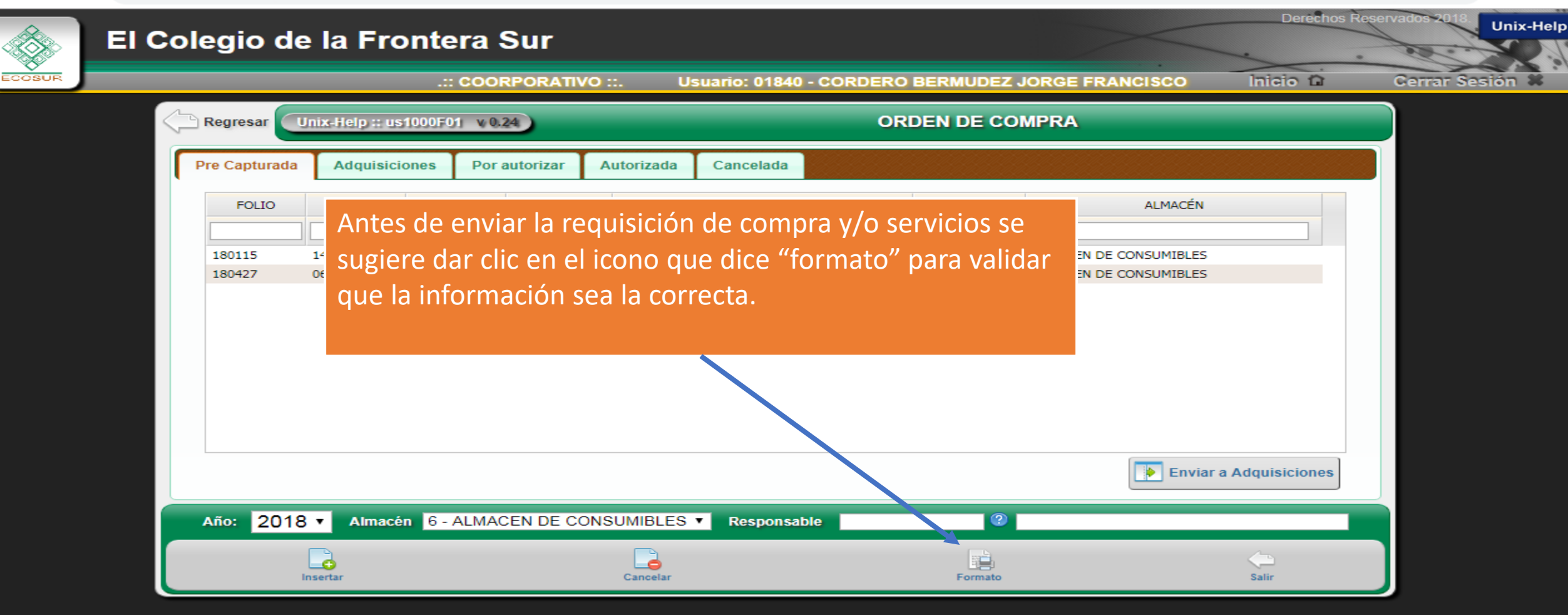

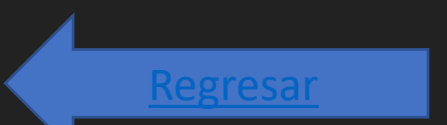

<u>Siguiente</u>

Θ

:

C 10.1.9.210/grpusuarios/usuarios/usuarios/us1000/pdf/us1000R01.php?status=LTM=&anio=2018&numOrden=MTgwMTE1&fecha=MTQvMDMvMjAxOA==&solicitante=MD...

us1000R01.php

1/1

🖒 👱 🖶

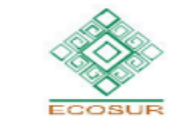

EL COLEGIO DE LA FRONTERA SUR CARR. PANAMERICANA Y PER. SUR S/N CFS941020BZ5

> FO-CON-03 REQUISICIÓN DE BIENES, ARRENDAMIENTOS Y SERVICIOS (PRECAPTURA)

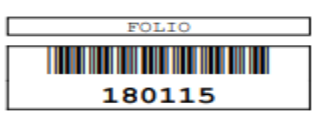

| Fe<br>Ho | Fecha: 06/Dic/2018 Área Requirente: .<br>Hoja: 1 de 1 Solicita: 00338 - DORIA SANCHEZ BEATRICE |         |       |             | Nom<br>Luga        | bre del Proyecto: DIRECC<br>ar Entrega: | ION DE ADMINISTRACION |                        | ición: 14/03/2018<br>ida: 14/03/2018 |         |
|----------|------------------------------------------------------------------------------------------------|---------|-------|-------------|--------------------|-----------------------------------------|-----------------------|------------------------|--------------------------------------|---------|
| #        | PROYECTO                                                                                       | PARTIDA | CUCOP | ARTÍCULO    |                    | DESCRIPCIÓN                             | UM                    | CANTIDAD<br>SOLICITADA | PRECIO UNITARIO                      | IMPORTE |
| 1        | 61007                                                                                          | 21101   |       | 21101022.01 | FOLDER TAMAÑO CART | A COLOR CELESTE CON                     | 100 PZA PZA           | 2.000                  | 123.00                               | 246.00  |
| 2        | 61007                                                                                          | 21101 . |       | 211010032.0 | LIGAS NO. 18       |                                         | PZA                   | 2.000                  | 10.85                                | 21.70   |
|          |                                                                                                |         |       |             | BOLSAL.I.I.        |                                         |                       |                        | SUBTOTAL                             | 267.70  |

| I.V.A. | 0.00   |
|--------|--------|
| TOTAL  | 267.70 |
|        |        |

Revisar que la información sea la

correcta.

| ANEXOS            | No   | EXISTENCIA ALMACE | N No    | ANTICIPO   | No    | PLURIANUALIDAD    | No    | MESES   | 0   | PAÍS DE ORIGEN  | 1    |           | 1   |    |
|-------------------|------|-------------------|---------|------------|-------|-------------------|-------|---------|-----|-----------------|------|-----------|-----|----|
| CAPACITACIÓN      | No   | REGISTRO SANITARI | 0 No    |            |       | PENAS CONVENC.    | No    | PORC. % | 0   | TIEMPO FABRICA  | CIÓN |           | 1 / |    |
| NORMAS INSPECCIÓN | No   | •                 |         |            |       | METODOS PRUEBA    | No    |         |     |                 |      |           | 1 / |    |
| TIPO GARANTÍA     | NO A | PLICA             | PORC. 0 | GARANTÍA   | 0 %   | COND. ENTREGA     |       |         |     |                 |      |           |     |    |
| TIPO GARANTÍA 2   | NO A | PLICA             | PORC. 0 | GARANTÍA 2 | 0 %   | COND. PAGO        |       |         |     |                 |      |           |     |    |
| OBSERVACIONES     |      |                   |         |            |       | SUFICIENCIA PRESU | PUEST | AL No   |     |                 |      |           |     | 44 |
|                   |      |                   |         |            |       |                   |       |         |     |                 |      |           |     | 11 |
|                   |      |                   |         |            |       |                   |       |         |     |                 |      |           |     |    |
|                   |      |                   |         |            |       |                   |       |         |     |                 |      |           |     |    |
| <u>'</u>          |      |                   |         |            |       | DORIA SANCHEZ BE  | TRICE | MAZARI  | EGO | S AGUILAR JESUS | _    |           |     |    |
| Regresar          |      |                   |         |            |       | SOLICITANTE       |       | RESE    | ONS | ABLE PROYECTO   |      | Siguiente |     |    |
|                   |      |                   |         |            | CORPO | ORATIVO           |       |         |     |                 |      | Sigurcite |     |    |
|                   |      |                   |         |            |       |                   |       |         |     |                 |      |           |     |    |

← → C (i) No es seguro | 10.1.9.210/grpusuarios/indexFrame.php

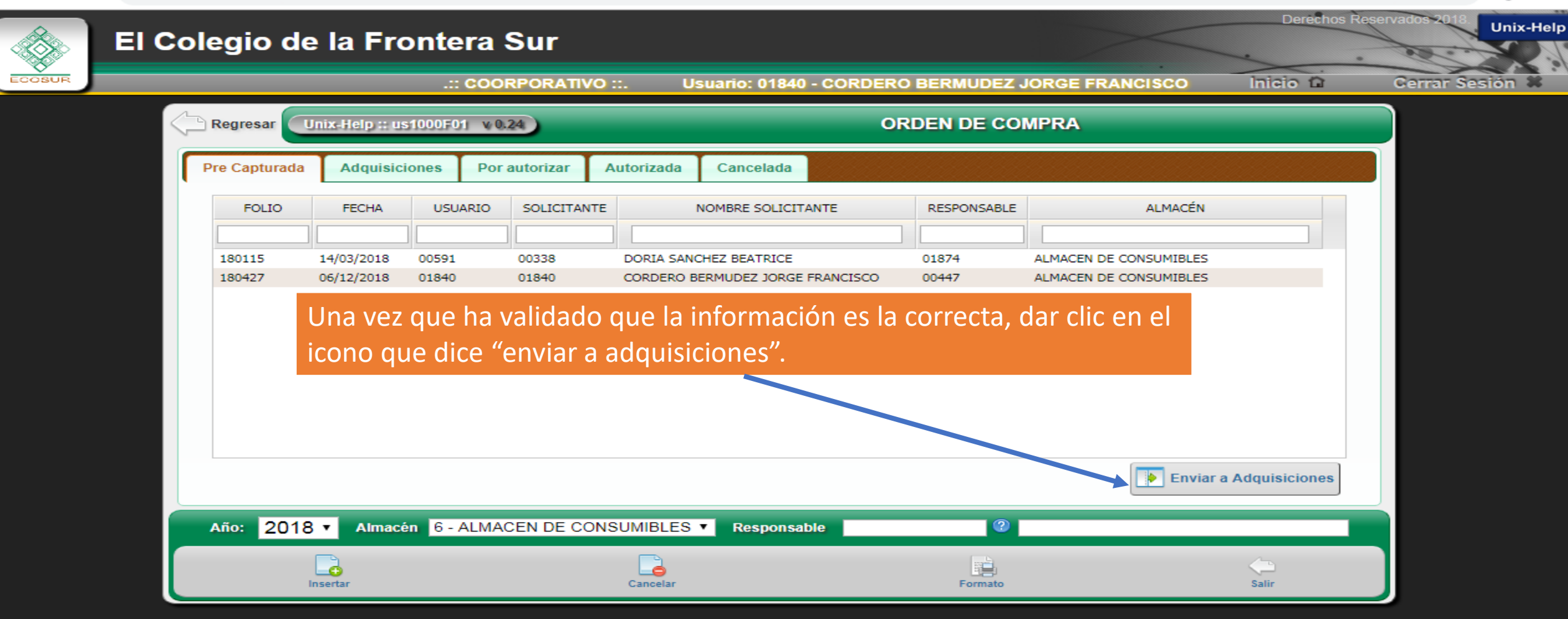

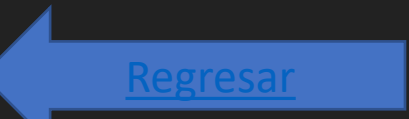

<u>Siguiente</u>

Θ

0-

☆

:

← → C (i) No es seguro | 10.1.9.210/grpusuarios/indexFrame.php

lp

| ECOSUR | El Co | olegio de        | e la Fro                 | ontera<br>.:: coc | 10.1.9.210 d<br>Seguro que d | lice<br>lesea Enviar la requisicion 180427 a | Adquisiciones? | 3E FRANCISCO                                     | Derechos R      | Cerrar Sesión |
|--------|-------|------------------|--------------------------|-------------------|------------------------------|----------------------------------------------|----------------|--------------------------------------------------|-----------------|---------------|
|        |       | Begresar         | Jnix-Help :: us          | s1000F01 v (      |                              |                                              | Cancelar       | RA                                               |                 |               |
|        | ľ     | FOLIO            | FECHA                    | USUARIO           | SOLICITANTE                  | NOMBRE SOLICITANTE                           | RESPONSABLE    | ALMACÉN                                          |                 |               |
|        |       | 180115<br>180427 | 14/03/2018<br>06/12/2018 | 00591<br>01840    | 00338<br>01840               | CORDERO BERMUDEZ JORGE FRANCISC              | 01874          | ALMACEN DE CONSUMIBLES<br>ALMACEN DE CONSUMIBLES |                 |               |
|        |       | Dar              | rlic en e                | Licono "          | acentar"                     |                                              |                |                                                  |                 |               |
|        |       | Dar              |                          |                   | accptai                      |                                              |                |                                                  |                 |               |
|        |       |                  |                          |                   |                              |                                              |                | Enviar a                                         | a Adquisiciones |               |
|        |       | Año: 2018        | 3 V Almacé               | én 6 - ALMA       | CEN DE CONS                  | SUMIBLES V Responsable                       | 2              |                                                  |                 |               |
|        |       |                  | Insertar                 |                   |                              | Cancelar                                     | Formato        |                                                  | Salir           |               |

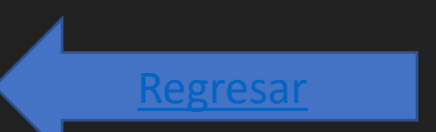

<u>Siguiente</u>

 $\leftarrow$   $\rightarrow$  C (i) No es seguro | 10.1.9.210/grpusuarios/indexFrame.php

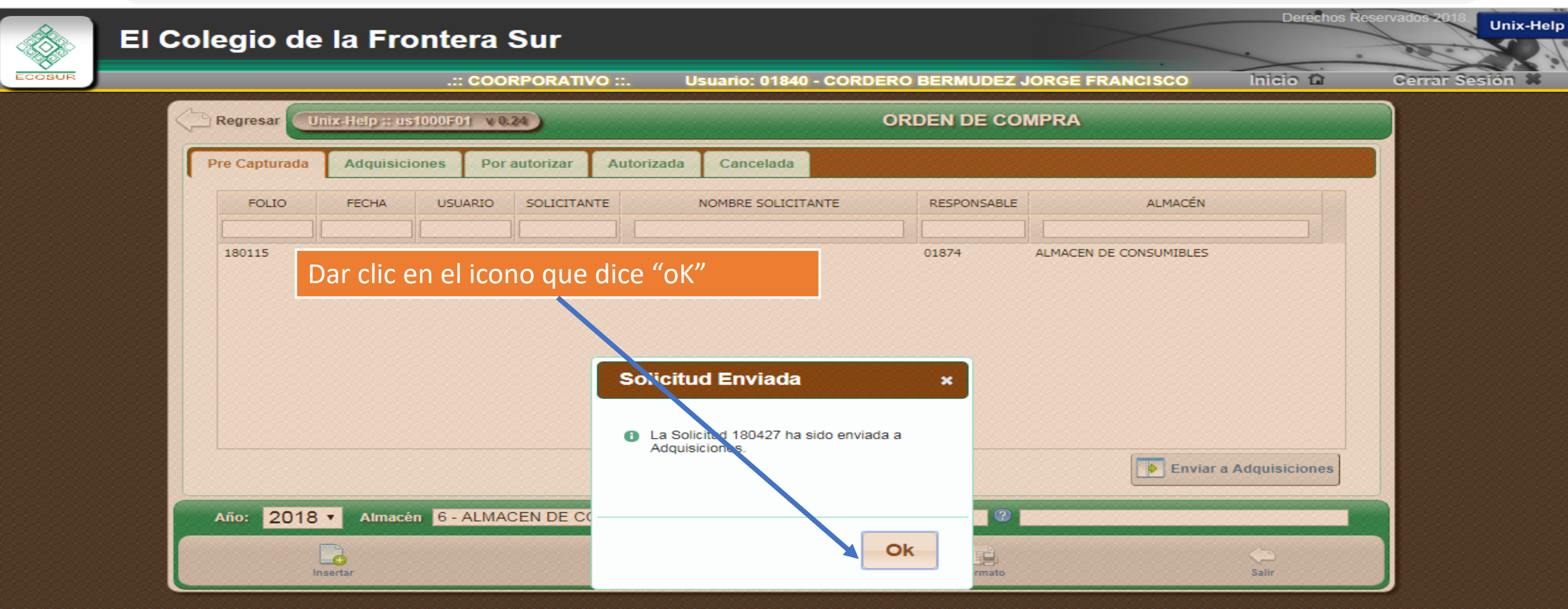

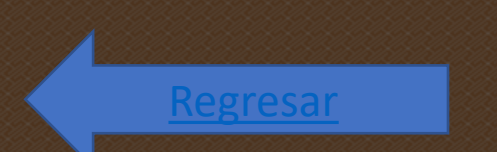

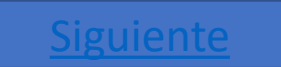

⊶ ☆ \varTheta :

| $\cdot \rightarrow \mathbf{C}$ (i) No es seguro   10.1.9                                                                       | 0.210/grpusuarios/indexFrame.php                                                                                                    |                                                                                                    |                                                                    |                                           | • 🛧 😝 :                                          |
|----------------------------------------------------------------------------------------------------|----------------------------------------------------------------------------------------------------|----------------------------------------------------------------------------------------------------|--------------------------------------------------------------------|-------------------------------------------|--------------------------------------------------|
| El Colegio de                                                                                                    | la Frontera Sur                                                                                                    |                                                                                                    |                                                                    | Der                                       | echos Reservados 2018. Unix-Hel                  |
| COSUR                                                                                                    | .:: COORPORATIVO ::.                                                                                                    | Usuario: 01840 - CORDER                                                                                    | O BERMUDEZ JORGE FR                                                | RANCISCO Inicio                           | 🗅 Cerrar Sesión 🕷                                |
| Regresar Uni                                                                                                    | ix-Help :: us1000F01 v 0.24                                                                                                    | Q                                                                                                    | RDEN DE COMPRA                                                     |                                           |                                                  |
| Pre Capturada                                                                                                    | Adquisiciones Por autorizar Autoriza                                                                                                    | da Cancelada                                                                                               |                                                                    |                                           |                                                  |
| FOLIO                                                                                                    | FECHA USUARIO SOLICITANTE                                                                                                    | NOMBRE SOLICITANTE                                                                                         | RESPONSABLE                                                        | ALMACÉN                                   |                                                  |
| Una vez que la requisición h<br>tendrá un lapso no mayor a 2                                                                   | na sido enviada, el área de adquis<br>días hábiles para verificar y emitir co                                                                              | iciones y servicios gene<br>mentarios.                                                                     |                                                                    | DE CONSUMIBLES                            |                                                  |
|                                                                                                    | D<br>p<br>c                                                                                                    | e no existir comentar<br>resupuestal, el área de<br>omentarios y/o autoriza                                | ios, se enviara al á<br>e presupuestos tendra<br>r la requisición. | rea de presupuestos<br>á un lapso no mayo | s para la verificación<br>or a 1 día para emitir |
| El área de adquisiciones y ser<br>para confirmar que la requis<br>impresa; el área requirente<br>del proyecto y solicitante en | rvicios generales, enviara correo elec<br>ición fue autorizada presupuestalmo<br>procederá a recabar las firmas de p<br>n un lapso no mayor a 3 días hábil | ctrónico al área requirer<br>ente y que esta puede s<br>presupuestos, responsat<br>es y entregarla al área | nte<br>ser<br>ole<br>de                                            | Enviar a Adquisicio                       | ones                                             |
| A partir de que entregue la re<br>este selle de recibido, empez<br>contratación.                                               | equisición al área de adquisiciones y<br>aran a contabilizarse los días para re                                                                            | y servicios generales y q<br>alizar el procedimiento                                                       | ue<br>de                                                           |                                           |                                                  |
|                                                                                                    |                                                                                                    |                                                                                                    |                                                                    |                                           |                                                  |

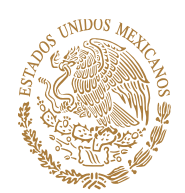

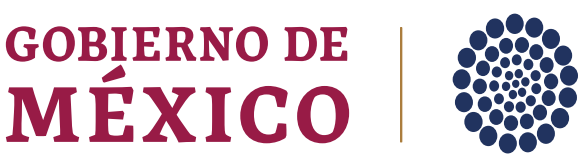

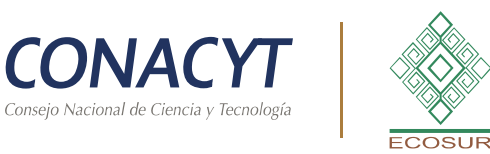

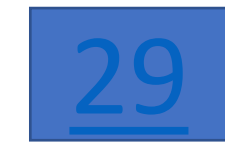

Descripción extendida del Artículo

Describe de manera detallada el bien; te sugerimos considerar hasta el menor de los detalles (inluyendo accesorios):

#### l. Nombre completo del bien

Ejemplo: microscopio electrónico de barrido de mesa, guantes de nitrilo medianos, libreta de 192 hojas pasta dura, disco duro de 256 mb, lapicero punto fino, camioneta cerrada tipo Urvan para 15 pasajeros, escritorio de madera rectangular, sillón ejecutivo con descansabrazos, etc.

#### II. <u>Accesorio</u>

incluye monitor de 21", tapa de cristal de 10 cm de diámetro, cables para conexión de 2 metros de largo, fuente de poder de 110 v., etc.

#### III. <u>Tipo de material</u>

Ejemplo: plástico, vidrio, madera, fibra de vidrio, papel, cartón, metal, lamina, etc.

#### IV. <u>Color</u> Ejemplo: blanco, negro, azul, rojo, amarillo, etc.

V. <u>Garantía del bien</u> Ejemplo: 6 meses, 1 año, 2 años, ninguna, etc.

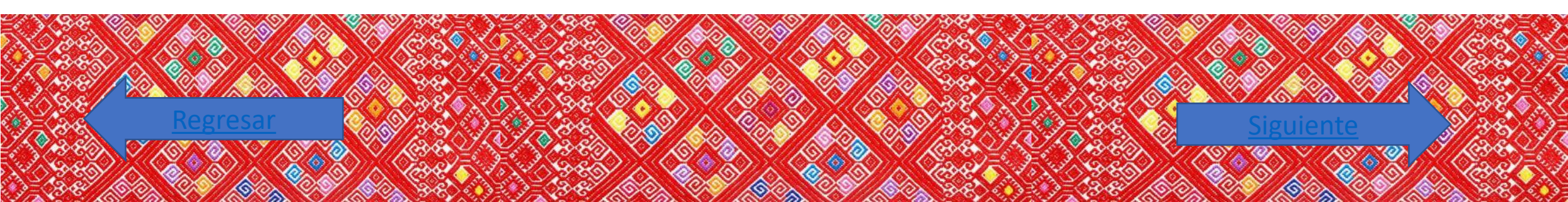

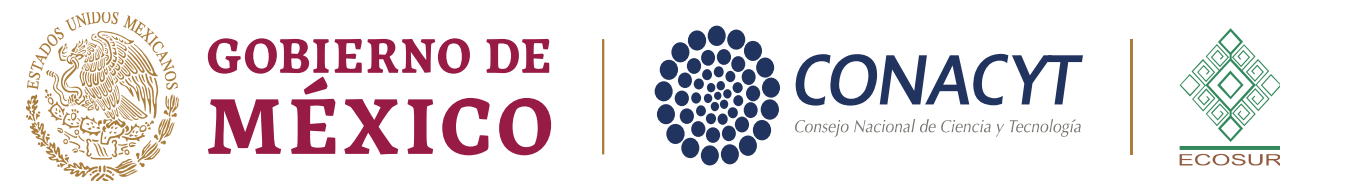

### VI. <u>Marca</u> Ejemplo: Zeiss, Olympus, Samsung, Scribe, Nikon, bic, ninguna, etc.

VII. <u>Medida:</u> Ejemplo: centímetro, metro, ninguna, etc.

VIII. Capacidad

Ejemplo: litro, ninguna.

IX. ¿Tiene conocimiento si es proveedor único?

Ejemplo: Único proveedor, se adjunta documentación que avala la exclusividad.

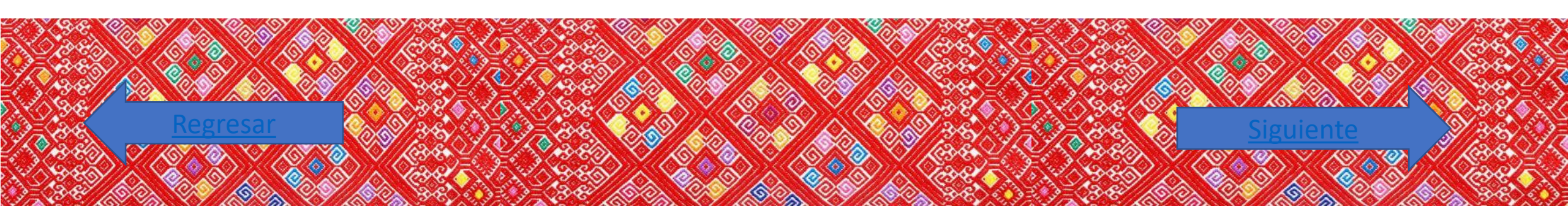

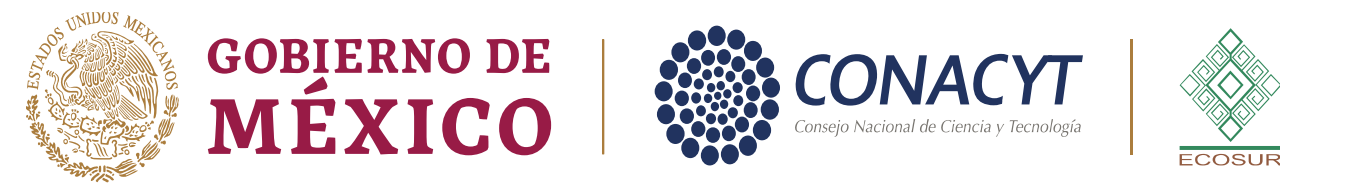

# X. ¿Requiere autorización de TICS?

Ejemplo: Requiere autorización de TICS, se adjunta documentación que avala la exclusividad.

### XI. ¿Requiere algún tipo de permiso licencia, o norma de calidad?

Ejemplo: Si requiere (mencionar el nombre)

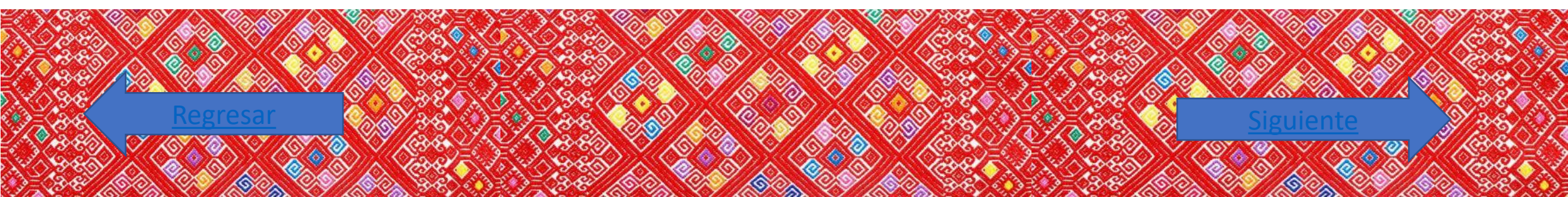

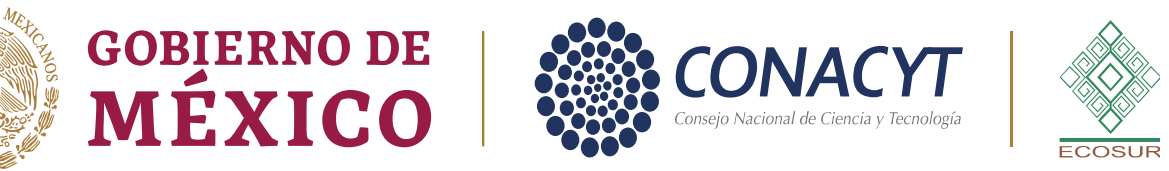

Descripción extendida del Artículo

### Describe de manera detallada el bien; te sugerimos considerar hasta el menor de los detalles (inluyendo accesorios):

# I. <u>Nombre completo del bien</u>

Ejemplo: mantenimiento preventivo y correctivo al microscopio electrónico de barrido de mesa; mantenimiento preventivo y correctivo a la camioneta tipo Urvan con número de placas XVB1425; servicio de pintura para el cubículo C3, edificio C, planta baja a cardo del Dr. Alan Eduardo García Estrada; boleto de avión para asistir a la conferencia de biología en la CDMX, del 20 al 21 de noviembre de 2022, con el siguiente itinerario...; servicio de alimentos para 10 servidores públicos que estarán en mesas de trabajo el día 15 de junio de 2022 ...; etc.

### II. <u>Accesorio</u>

Ejemplo: El mantenimiento preventivo y correctivo al microscopio electrónico de barrido de mesa incluye monitor de 21"; tapa de cristal de cristal de 10 cm de diámetro; fuente de poder de 110 v., etc.

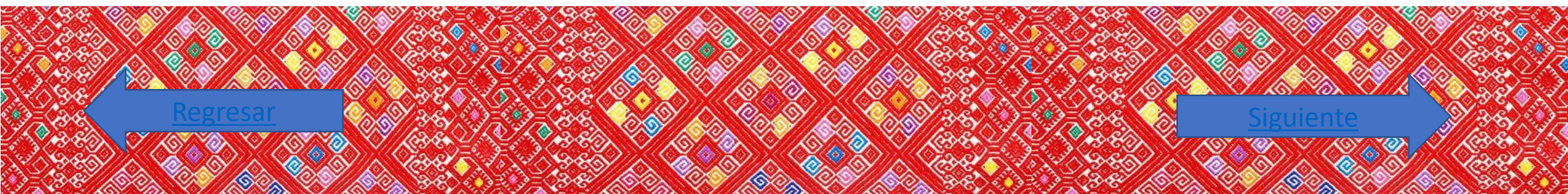

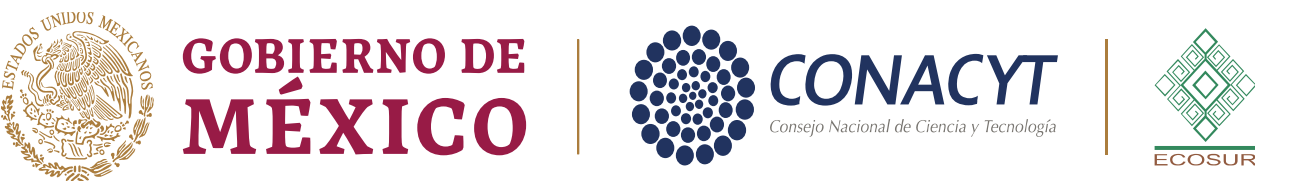

### III. <u>Tipo de material</u>

Ejemplo: plástico, vidrio, madera, fibra de vidrio, papel, cartón, metal, lamina, etc.

### IV. Garantía del bien

Ejemplo: 6 meses, 1 año, 2 años, ninguna, etc.

### V. <u>Marca</u>

Ejemplo: Zeiss, Olympus, Samsung, Scribe, Nikon, bic, ninguna, etc.

# VI. <u>Medida:</u>

Ejemplo: centímetro, metro, ninguna, etc.

VII. <u>Capacidad</u> Ejemplo: litro, ninguna

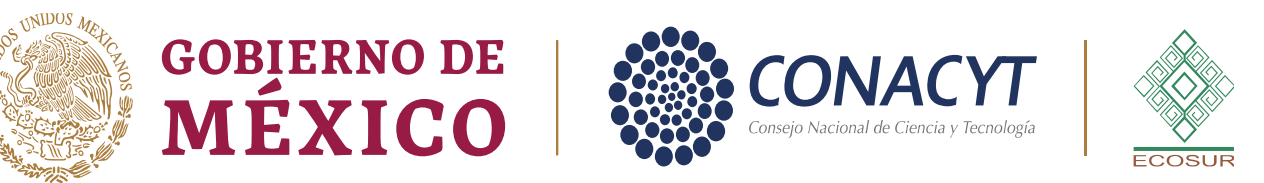

#### ¿Tiene conocimiento si es proveedor único?

Ejemplo: Único proveedor, se adjunta documentación que avala la exclusividad.

#### ¿Requiere autorización de TICS?

Ejemplo: Requiere autorización de TICS, se adjunta documentación que avala la exclusividad.

#### ¿Requiere algún tipo de permiso licencia, o norma de calidad?

Ejemplo: Si requiere (mencionar el nombre)

#### ¿A que Unidad de ECOSUR se brindará el mantenimiento?:

Ejemplo: El bien deberá ser enviado a la Unidad Tapachula, ubicada en Carretera Antiguo Aeropuerto Km. 2.5, Centro, 30700 Tapachula de Córdova y Ordoñez, Chiapas; el horario a recibir el bien es de 9 a 14 horas, la persona que recibirá es el Ing. Juan José López Gómez, adscrito a la UTIC.

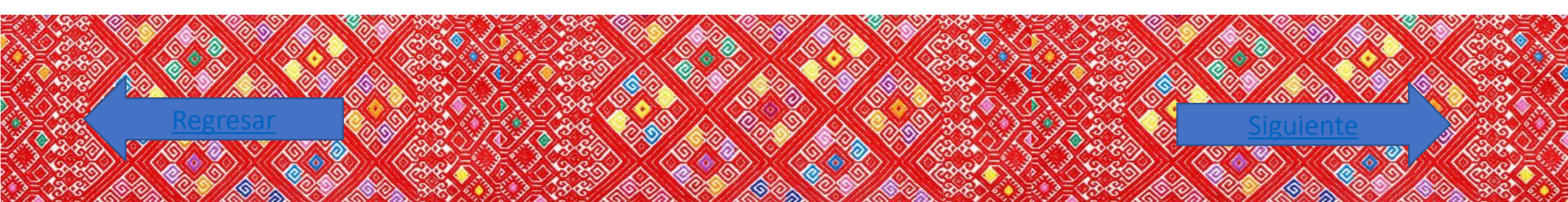

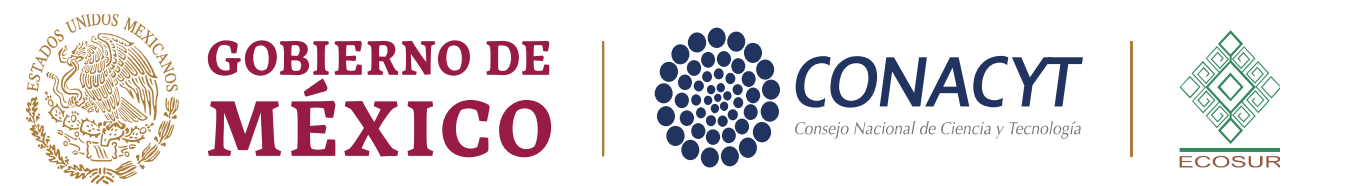

Puntos importantes a considerar:

Tiempos de atención (revisión) de una requisición por parte del personal de adquisiciones: 2 días hábiles; si la personas que revisa la requisición emite comentarios, los días de atención vuelven a iniciar.

Una vez que la requisición ha sido aceptada por las áreas de adquisiciones, los tiempos a considerar para obtener el bien, arrendamiento o servicio, son:

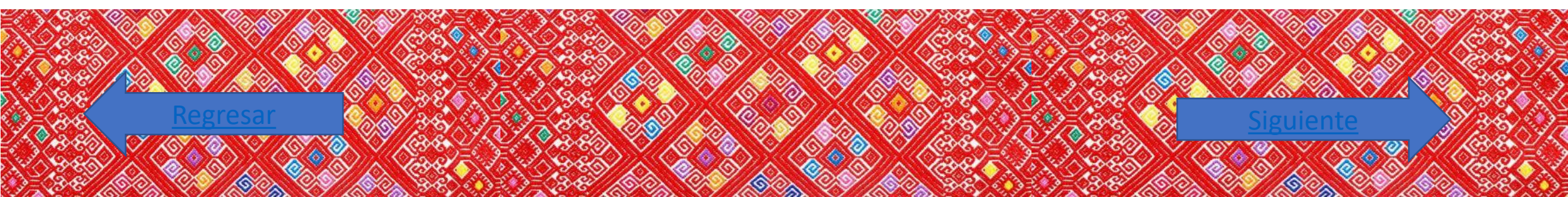

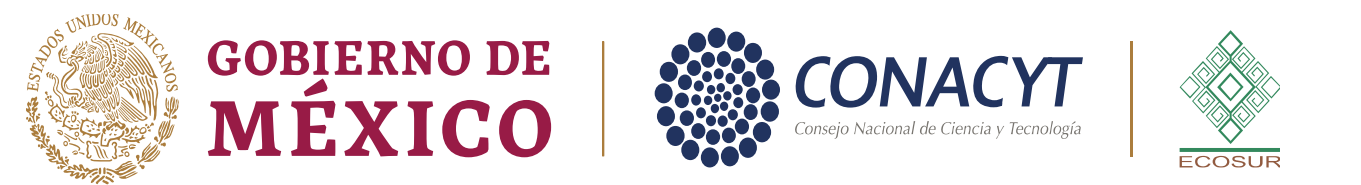

5 a 15 días hábiles para una compra sencilla, que no requiere autorizaciones de estudio de factibilidad (TICS); Comité de Bienes, Arrendamientos y Servicios (CAAS); Plurianualidad; análisis costo beneficio; Justificaciones, etc.

30 a 85 días hábiles si la contratación requiere algunos de los puntos señalados en el párrafo anterior, de acuerdo a lo siguiente:

Estudio de mercado: 7 días hábiles Justificación: 3 días hábiles Registro de formatearía (varía): 5 días hábiles Solicitud y autorización de estudio de factibilidad en caso de TICS: 30 días hábiles Solicitud de autorización CAAS: 7 días hábiles Autorización plurianualidad: 7 días hábiles Procedimiento licitatorio o invitación a cuando menos tres personas: 25 días hábiles.

Los tiempos varían de acuerdo a la contratación que se vaya a realizar.

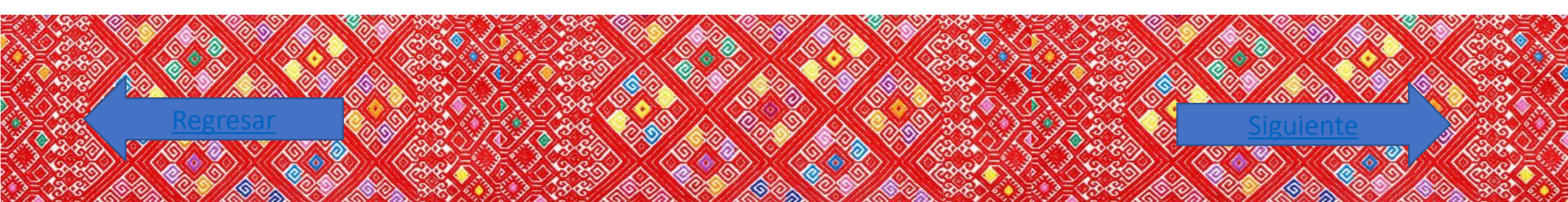

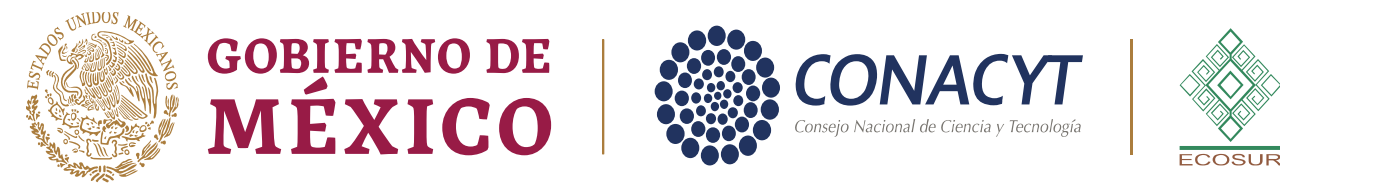

#### Elaboró: Jorge Francisco Cordero Bermúdez, Jefe del Departamento de Adquisiciones y Obra Pública

Fecha de actualización: 15/09/2022

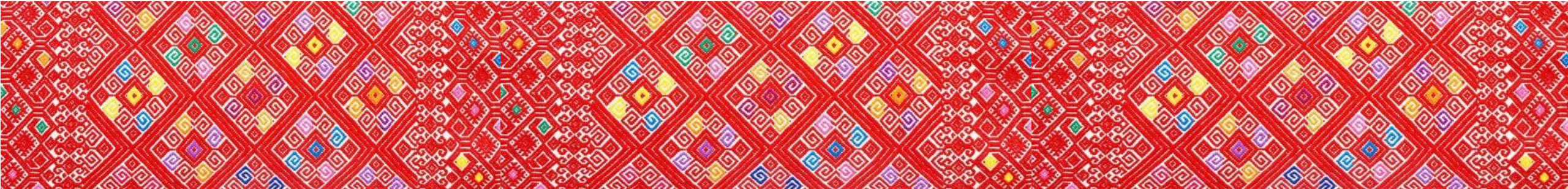